# CHAPTER 1 PROJECT BACKGROUND

#### 1.1 Introduction

Oil and gas industry is multi-billion dollar industry that drives many developing nations' economies. For example, Malaysian oil and gas industry – spearheaded by PETRONAS – accounts for 45 percent of Malaysian Gross Domestic Product (GDP) for 2010 (Chua & Oh, 2010). In addition, PETRONAS handles a large number of oil and gas fields throughout Malaysia, with hundreds of profit sharing contracts (PSC) and five recovery sharing contracts (RSC) (Chua, et. al, 2010). Since it has a very significant impact on the economy of the country, it is imperative that these scarce resources being handled efficiently to maximize its positive impact. In order to do so, PETRONAS collects production data from all its fields using daily operation/production reports. Data collected include crude oil (CRUDE), natural gas (GAS), condensate (CONDENSATE), and flare (FLARE) production. These data is sent to PETRONAS headquarter in Kuala Lumpur for data consolidation activity.

Data consolidation activity is a business process that is used to merge all daily operation/production reports into a single document – the master template. In PETRONAS Malaysia Petroleum Management (MPM), four technicians – handling each document of INPUTGASPM, INPUTGASSS, INPUTCRUDEPM, and INPUTCRUDESS – will send their document to an administrator who handles the master template. The administrator will merge all documents into the master template, and then create five different types of summary reports.

Currently, data consolidation activity is done manually in PETRONAS MPM. Data is manually combined into the master template, and the summary reports are created by the administrator himself. This situation poses two significant problems e.g. extensive effort and time, and integrity issue. Since the business process is done manually, it requires extensive effort and time from the administrator to get the job done. Sometimes, the administrator requires half a day to get the job done. Understandably, this is an inefficient business process and as such business process automation (BPA) is required. Integrity issue arises since the master template actually changes hands multiple times a day instead of being in the hands of administrator only. Too many cooks spoil the broth, and the possibility of loss or modification of data is high.

In the light of this problem, PETRONAS MPM has requested for collaboration with Computer and Information Science Department of Universiti Teknologi PETRONAS (CIS UTP) to develop an intelligent automation script to increase the efficiency of data consolidation activity undertaken in the organization.

#### **1.2 Problem Statement**

#### **1.2.1** Problem Identification

Data consolidation activity is a critical activity in PETRONAS MPM. This business process is very important since the summary reports created daily will be used to derive monthly and annual summary reports. However, current data consolidation activity is done manually and is suspect to two significant problems e.g. extensive effort and time, and integrity issue.

Administrator spends extensive effort and time to create all five summary reports. In PETRONAS MPM, the administrator spends about half a day to create the summary reports. This situation limits productivity since most working hours of the administrator is used to create these documents. Integrity issue arises when the master template changes hands multiple times a day. Human error mostly occurs due to human intervention (Muir, 1994). A more recent study suggested that 37 percent of integrity issue is caused by multiple user engagement in a(n) business activity (Buchanan, 2007). Thus, it is imperative that the element of human intervention is removed or at least minimized to increase the efficiency of the business process.

Therefore, Operation Reporting Enhancement (ORE) project is initiated to develop an intelligent automation script that increase the efficiency of data consolidation activity by delegating the task to automation script instead of doing the business process manually.

#### **1.2.2** Significance of Project

The significance of this project is it will allow the data consolidation activity to be delegated to automation script instead of being done manually by PETRONAS MPM administrator. If the business process is done manually, it introduces two main drawbacks e.g. extensive effort and time and integrity issue.

#### 1.3 Objectives

The objectives of ORE are:-

- To study current data consolidation activity undertaken in PETRONAS MPM
- To develop an automation script using Visual Basic for Application (VBA) on Microsoft Excel macro platform
- To test the automation script developed against the Microsoft Excel database used by PETRONAS MPM

#### **1.4** Scope of the Project

The scope of the project will limit the coverage to Microsoft Excel database used by PETRONAS MPM in maintaining operation reports data. The automation script is specifically designed and developed to be used in-house, and therefore cannot be used against other databases.

# CHAPTER 2 LITERATURE REVIEW

#### 2.1 Introduction to Microsoft Excel Macro

A macro is a set of functions and commands written in Microsoft Visual basic module. It is a built-in function in Microsoft Office. The programming language used in macro is Visual Basic for Application (VBA). VBA is a high-level programming language, and therefore this language is easy to be used to implement and to develop programs.

The use of macro allows its user to perform dull, iterative tasks e.g. creating and updating multiple documents in a faster a more efficient way (Krieger, 2012). By using macro, repetitive tasks could be done faster instead of being done one at a time manually by human. Macro could be used to perform simple and complex programming tasks alike. Figure 1 shows the position of macro interface in Microsoft Excel.

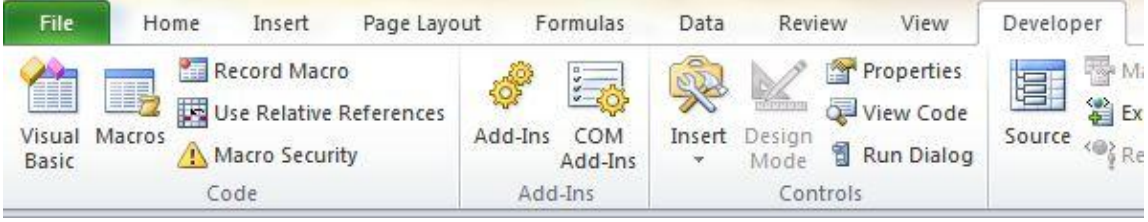

Figure 1 – Macro interface in Microsoft Excel

# 2.2 Study of Advantages and Disadvantages of Using Macro to Develop Automation Script

Notable advantages of using macro are less human intervention and faster execution. For example, copying multiple sheets of data from one Microsoft Excel document to another is a dull, tiring task. Krieger (2012) argues that the situation introduces the possibility that the user will perform errors in the said task. He also added that if errors occurred,

data integrity is irrecoverably lost. By using macro, the automation script takes over the task altogether and minimizing human intervention. By doing so, the chance of human error is greatly minimized. Thus, in critical business process e.g. data consolidation activity business process automation is imperative. Faster execution is also an advantage. If done manually, some tasks could take days to be completed. By using automation script, these tasks could be completed in minutes, saving effort, time and money in the process.

Nevertheless, incorrect uses of macro may possibly introduce significant security issue. Krieger (2012) postulates that when a macro is created for malicious purposes it could produce irreparable damage to documents and [database] itself. For example, some documents in an important database contain malicious macro commands. If these commands are executed the database may be irreversibly corrupted. Since data is the most valuable asset to an organization the impact of this situation is massive. In critical environment these types of error are proven to be disastrous (Muir, 1994). Therefore, the use of macro should be accompanied with great provision and precaution. For this negative reason, macro security options are introduced in Microsoft Excel. Figure 2 shows macro security options in Microsoft Excel.

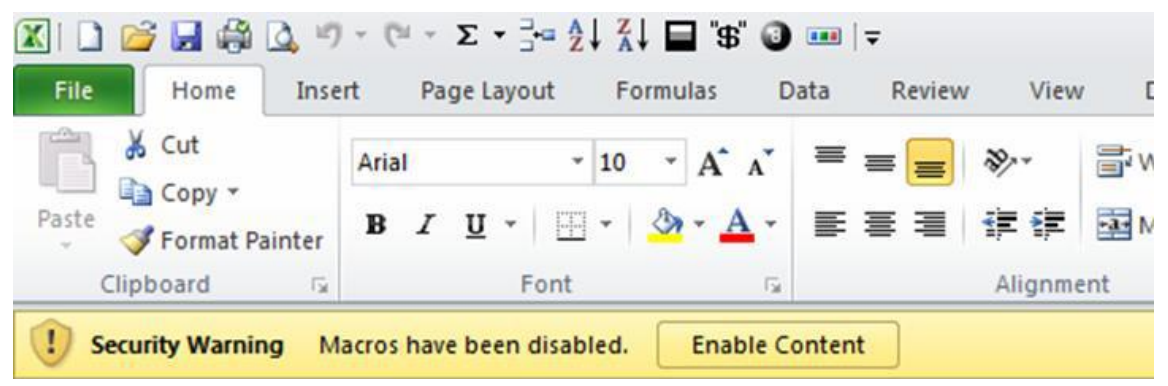

Figure 2 – Macro security option in Microsoft Excel

In conclusion, there are advantages and disadvantages of using macro to develop automation script. However, the disadvantages should not overshadow its advantages. It is imperative that an organization achieves maximum efficiency in its operation and the use of macro is one big step towards this objective.

#### 2.3 Current Data Consolidation Activity at PETRONAS MPM

Data consolidation activity undertaken in PETRONAS MPM is divided into three steps. The first step is to copy all data in four operation reports into the master template. The second step is to create five summary reports from the data in the master template. The third step is to map the data into PETRONAS map of oil and gas fields.

The first and second step will be developed in ORE, while the last step will be developed in-house by PETRONAS MPM.

The first step is to copy all data in four operation reports into the master template. These operation reports are controlled by four technicians. The master template is controlled by an administrator. Thus, the four technicians will have to send the operation reports to the administrator. The administrator will then merge all documents into the master template.

The second step is to create five summary reports from the data in the master template. In this step, the administrator will create the summary reports by developing a PivotTable for each report. A PivotTable is a built-in table in Microsoft Excel and allows data summary to be easily created. The summary reports are:-

- GAS (Malaysia) Upstream
- GAS (Malaysia Import) Upstream

- GAS (Malaysia) Downstream
- CRUDE (Malaysia)
- FLARE (Malaysia)

Figure 3 illustrates the situation.

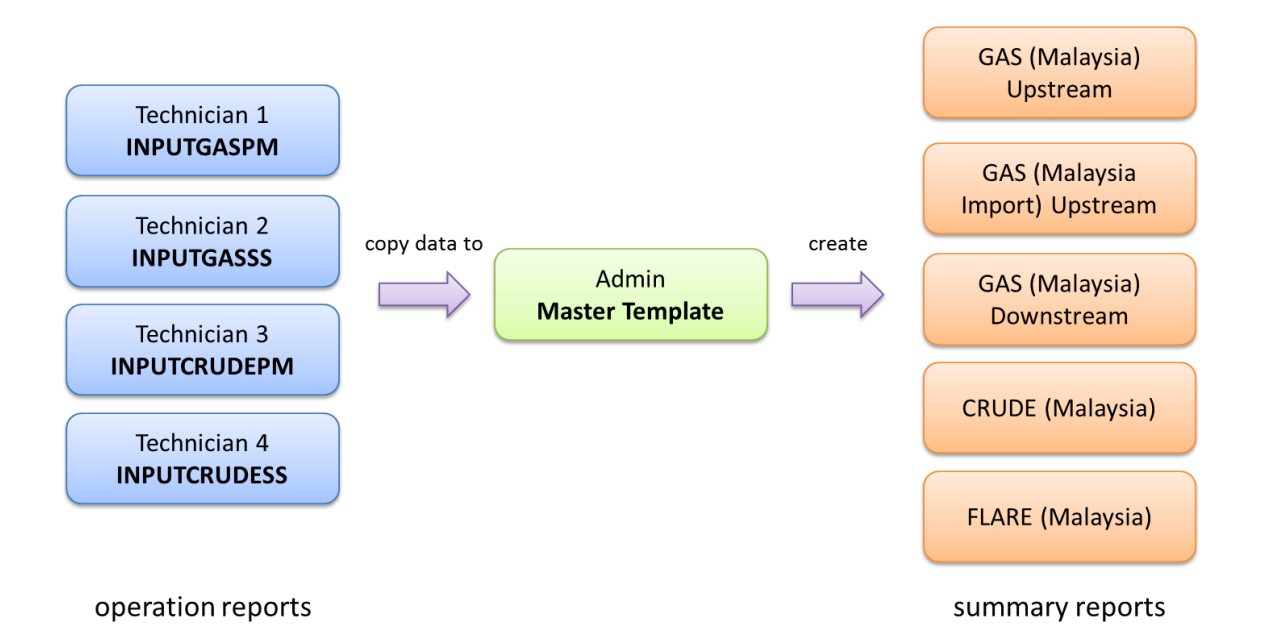

Figure 3 – Data consolidation activity in PETRONAS MPM

After thorough and extensive analyses of all operation reports it is determined that it uses complex, interrelated formulas. Although these complicated formulas are in its basic form it is still difficult to work with in automation script. Therefore, isolation of these complex formulas from user is imperative. This action prevents the user from inadvertently changes the formulas and thus damages data integrity. However, to keep this project simple all formulas are left untouched to prevent unnecessary complications.

# CHAPTER 3

#### METHODOLOGY

## 3.1 Research Methodology

Figure 4 summarizes the research methodology used in Operation Reporting Enhancement (ORE) project.

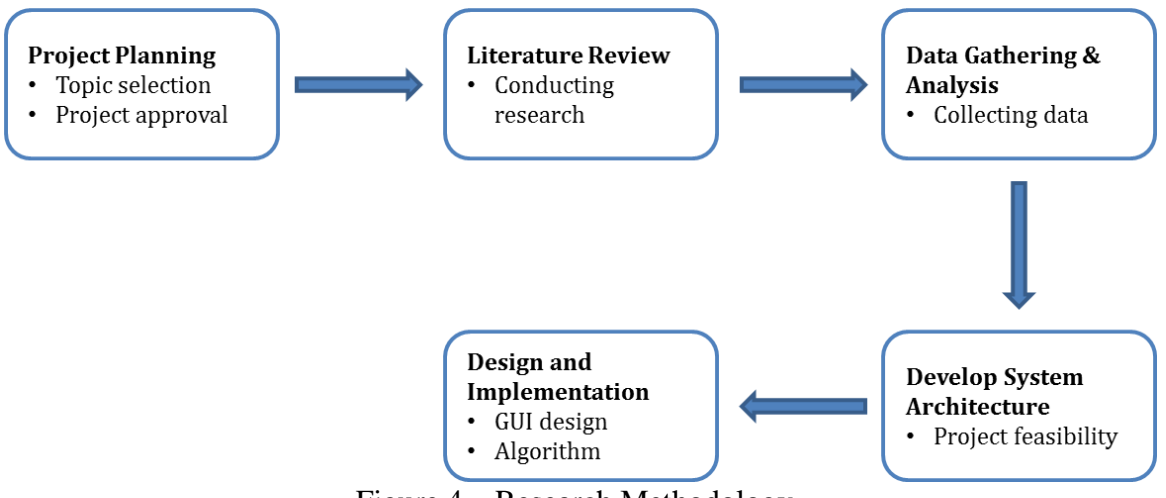

Figure 4 – Research Methodology

### 3.2 Development Methodology

The development methodology used in this project is Rapid Application Development (RAD). RAD is used in this project since the dateline for project delivery is short – about 8 to 9 months.

One of the advantages of using RAD is it is dynamic in nature. RAD allows developers to move from user design phase to construction phase and vice versa without traditional limitation. RAD is the perfect choice of methodology for the development of this project compared to waterfall methodology. Waterfall methodology is rigid in nature and is not suitable for this project. It is imperative to have the flexibility since the project requirement may change in short notice throughout project cycles. The project will be divided to four main phases, as illustrated in Figure 5:-

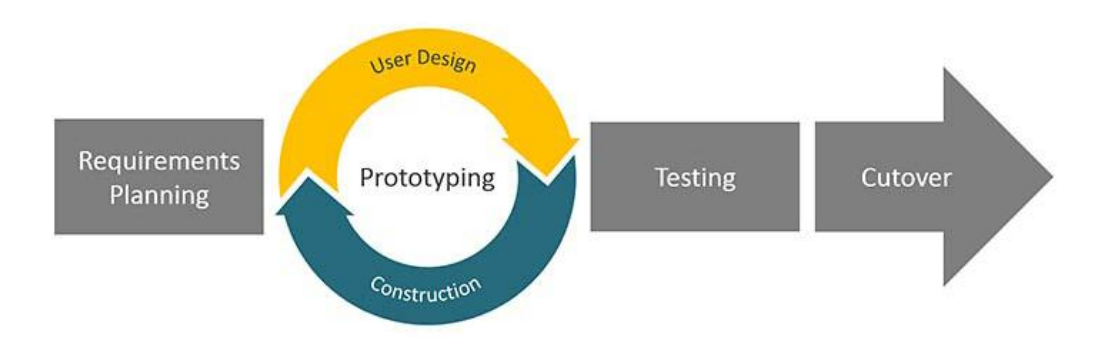

Figure 5 - Rapid Application Development (RAD) phases

### Requirement Planning

User requirements are gathered in this phase. Requirements may include datelines, core functionalities, and interfaces. These requirements are analyzed to ensure its feasibility.

#### Prototyping: User Design

Graphical user interface (GUI) and core functions in the automation script are designed in this phase.

### Prototyping: Construction

The automation script and GUI are developed in this phase. Passive, internal testing is also done.

## > Testing

External testing, including user acceptance testing is done in this phase.

### ➤ Cutover

The developed automation script and GUI is prototyped for testing. If the deliverables pass these tests, it is properly finalized and is delivered to the user.

# **3.3** Development Tools

Hardware and software used in ORE are:-

➢ Hardware

Microsoft Windows OS - Windows 7 and/or above

> Software

Microsoft Office 2010

Adobe Photoshop CS6 Extended

## 3.4 Gantt Chart

Table 1 - FYP1 Chart

| Details/Week   | 1 | 2 | 3 | 4 | 5 | 6 | 7 | 8 | 9 | 10 | 11 | 12 | 13 | 14 |
|----------------|---|---|---|---|---|---|---|---|---|----|----|----|----|----|
| Project        |   |   |   |   |   |   |   |   |   |    |    |    |    |    |
| Planning       |   |   |   |   |   |   |   |   |   |    |    |    |    |    |
| Literature     |   |   |   |   |   |   |   |   |   |    |    |    |    |    |
| Review/Theory  |   |   |   |   |   |   |   |   |   |    |    |    |    |    |
| Data Gathering |   |   |   |   |   |   |   |   |   |    |    |    |    |    |
| and Analysis   |   |   |   |   |   |   |   |   |   |    |    |    |    |    |
| Develop        |   |   |   |   |   |   |   |   |   |    |    |    |    |    |
| System         |   |   |   |   |   |   |   |   |   |    |    |    |    |    |
| Architecture   |   |   |   |   |   |   |   |   |   |    |    |    |    |    |

| Design System  |  |  |  |  |  |  |  |
|----------------|--|--|--|--|--|--|--|
| UI             |  |  |  |  |  |  |  |
| Proposal       |  |  |  |  |  |  |  |
| Defense        |  |  |  |  |  |  |  |
| Submission of  |  |  |  |  |  |  |  |
| Interim Report |  |  |  |  |  |  |  |

# Table 2 – FYP2 Chart

| Details/Week   | 1 | 2 | 3 | 4 | 5 | 6 | 7 | 8 | 9 | 10 | 11 | 12 | 13 | 14 |
|----------------|---|---|---|---|---|---|---|---|---|----|----|----|----|----|
| Development    |   |   |   |   |   |   |   |   |   |    |    |    |    |    |
| and            |   |   |   |   |   |   |   |   |   |    |    |    |    |    |
| Prototyping    |   |   |   |   |   |   |   |   |   |    |    |    |    |    |
| System Testing |   |   |   |   |   |   |   |   |   |    |    |    |    |    |
| Submission of  |   |   |   |   |   |   |   |   |   |    |    |    |    |    |
| Progress       |   |   |   |   |   |   |   |   |   |    |    |    |    |    |
| Report         |   |   |   |   |   |   |   |   |   |    |    |    |    |    |
| Implementation |   |   |   |   |   |   |   |   |   |    |    |    |    |    |
| Documentation  |   |   |   |   |   |   |   |   |   |    |    |    |    |    |
| Pre-SEDEX      |   |   |   |   |   |   |   |   |   |    |    |    |    |    |
| and Viva       |   |   |   |   |   |   |   |   |   |    |    |    |    |    |
| Submission of  |   |   |   |   |   |   |   |   |   |    |    |    |    |    |
| Final          |   |   |   |   |   |   |   |   |   |    |    |    |    |    |
| Dissertation   |   |   |   |   |   |   |   |   |   |    |    |    |    |    |

# 3.5 **Project Milestones**

A number of key milestones have been selected for this project. This selection is to ensure that all key activities are completed within the allocated time frame. Thus, this will minimize the possibility of scope creep. Table 3 shows all selected key milestones.

| Milestone                   | FYP Week               |
|-----------------------------|------------------------|
| Project Planning            | FYP1 Week 1 – Week 2   |
| Data Gathering and Analysis | FYP1 Week 3 – Week 8   |
| Develop System Architecture | FYP1 Week 9 – Week 10  |
| Design System UI            | FYP1 Week 10 – Week 11 |
| Development and Prototyping | FYP2 Week 1 – Week 2   |
| System Testing              | FYP2 Week 3 – Week 4   |
| Implementation              | FYP2 Week 5 – Week 10  |
| Pre-SEDEX and Viva          | FYP2 Week 12 – Week 13 |

Table 3 – Selected ORE Key Milestones

# CHAPTER 4 RESULT AND DISCUSSION

# 4.1 Mock Graphical User Interface (GUI)

Graphical user interface (GUI) is introduced to the data consolidation activity to create a module-based system. In module-based system, the user cannot directly modify the content of the documents e.g. the master template. Instead, all modifications must be done via GUI. This arrangement minimizes the possibility that human errors could occur. Figure 6 shows the mock GUI of ORE.

| PETRONAS | OPERATIONS REPORTING ENHANCEMENT<br>PETRONAS PETROLEUM MANAGEMENT UNIT |
|----------|------------------------------------------------------------------------|
|          | Please upload all documents.   browse   browse   browse   browse       |

Figure 6 – ORE Upload Documents module

### Upload Documents

This GUI allows user to specify all operation reports required in the master template e.g. INPUTGASPM, INPUTGASSS, INPUTCRUDEPM, and INPUTCRUDESS. All files will be checked for file type error e.g. only Microsoft Excel document types (.xls, .xlsx) are allowed. If there is an error, user will be required to specify all operation reports

again. If there is no error, data from all operation reports will be extracted and merged into the master template.

### 4.2 System Flowchart

Figure 7 shows the ORE system flowchart.

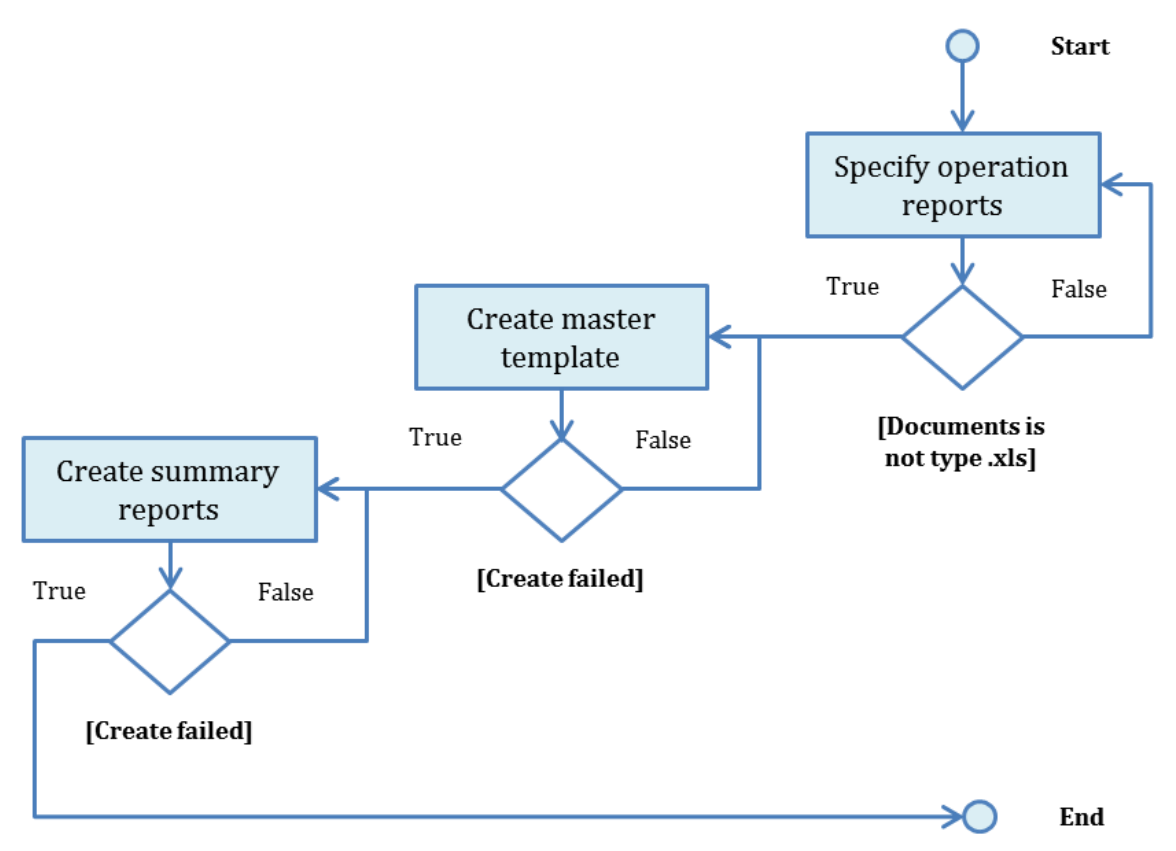

Figure 7 – ORE system flowchart

First, the automation script will notify user to specify the location of all operation reports e.g. INPUTGASPM, INPUTGASSS, INPUTCRUDEPM, and INPUTCRUDESS. If the documents specified are not Microsoft Excel document types (.xls, .xlsx) or no document is specified for any required text boxes the next step will not be executed. The

automation script will notify user to specify the location again or to abort. Else, the next step will be executed.

After all operation reports have been specified, the automation script will extract data from all operation reports, starting from INPUTGASPM, INPUTGASSS, INPUTCRUDEPM, and INPUTCRUDESS, in that order. If data extraction of any of these operation reports failed, the step is halted. The automation script will notify the user to restart the step, or to abort. Else, data will be extracted from all operation reports and merged into the master template.

After data extraction is complete, the automation script will create summary reports with aggregated data such as variances, means, standard deviations, etc. If any of the summary reports failed to be created, the step is terminated. The automation script will notify the user to restart the step, or to abort. Else, all summary reports will be created. The automation script will auto-terminate beyond this step.

# 4.3 Final Prototype

The final automation script will work on Microsoft Excel installed in Microsoft Windows operating system (OS) only. Functions developed are not supported in other OSes. The beta release of the final automation script developed contains the first two steps of the business process – upload documents and create summary reports. The last step of data consolidation activity – data mapping – will be developed by PETRONAS MPM in-house.

The first step in the business process is to upload documents. Administrator needs to copy all four operation reports into the directory which contains the master template. For this example, all operation reports – INPUTGASPM, INPUTGASSS,

INPUTCRUDEPM, and INPUTCRUDESS – are copied into C:\ORE directory. Figure 8 shows an example of recommended ORE directory.

| )rganize 👻 Include i                              | n library 🔻 Share with 🗲 Burn | New folder        |                   |          | ( |
|---------------------------------------------------|-------------------------------|-------------------|-------------------|----------|---|
| Favorites                                         | Name                          | Date modified     | Туре              | Size     |   |
| Marktop                                           | INPUTCRUDEPM                  | 2/28/2014 9:15 PM | Microsoft Excel W | 1,345 KB |   |
| 🖳 Recent Places                                   |                               | 2/28/2014 9:24 PM | Microsoft Excel W | 1,383 KB |   |
| 퉳 Downloads                                       | INPUTGASPM                    | 7/15/2014 1:16 PM | Microsoft Excel W | 1,405 KB |   |
| 📕 xampp                                           | INPUTGASSS                    | 2/28/2014 1:46 AM | Microsoft Excel W | 1,406 KB |   |
| FYP Dissertation                                  | (beta) ORE v1.04              | 2/28/2014 3:33 PM | Microsoft Excel M | 594 KB   |   |
| Music     F     Pictures     Videos     Homegroup |                               |                   |                   |          |   |
| Computer                                          |                               |                   |                   |          |   |
| Local Disk (C:)                                   |                               |                   |                   |          |   |
| Cocal Disk (D:) Cal ACER HDD (F:)                 |                               |                   |                   |          |   |
| Network                                           |                               |                   |                   |          |   |

Figure 8 – Recommended ORE directory

Once all operation reports are copied, the administrator needs to specify these documents inside ORE Upload Documents module. Table 4 specifies these operation reports and its uses.

Table 4 – Operation Reports in ORE

| Document Name | Uses |
|---------------|------|
|---------------|------|

| INPUTGASPM                   | The document contains production data for gas fields in Peninsular                                                                                                    |
|------------------------------|----------------------------------------------------------------------------------------------------|
|                              | Malaysia. Production data is used to generate GAS (Malaysia)                                                                                                    |
|                              | Upstream, GAS (Malaysia Import) Upstream, and GAS (Malaysia)                                                                                                    |
|                              | Downstream summary reports.                                                                                                    |
| INPUTGASSS                   | The document contains production data for gas fields in Sabah and                                                                                                    |
|                              | Sarawak. Production data is used to generate GAS (Malaysia)                                                                                                    |
|                              | Upstream, GAS (Malaysia Import) Upstream, and GAS (Malaysia)                                                                                                    |
|                              |                                                                                                    |
|                              | Downstream summary reports.                                                                                                    |
| INPUTCRUDEPM                 | Downstream summary reports.<br>The document contains production data for gas fields in Peninsular                                                                                                    |
| INPUTCRUDEPM                 | Downstream summary reports.<br>The document contains production data for gas fields in Peninsular<br>Malaysia. Production data is used to generate CRUDE (Malaysia),                                                                                                    |
| INPUTCRUDEPM                 | Downstream summary reports.<br>The document contains production data for gas fields in Peninsular<br>Malaysia. Production data is used to generate CRUDE (Malaysia),<br>and FLARE (Malaysia) summary reports.                                                                                                    |
| INPUTCRUDEPM<br>INPUTCRUDESS | Downstream summary reports.<br>The document contains production data for gas fields in Peninsular<br>Malaysia. Production data is used to generate CRUDE (Malaysia),<br>and FLARE (Malaysia) summary reports.<br>The document contains production data for gas fields in Sabah and                                                                                                    |
| INPUTCRUDEPM                 | Downstream summary reports.<br>The document contains production data for gas fields in Peninsular<br>Malaysia. Production data is used to generate CRUDE (Malaysia),<br>and FLARE (Malaysia) summary reports.<br>The document contains production data for gas fields in Sabah and<br>Sarawak. Production data is used to generate CRUDE (Malaysia),                                          |
| INPUTCRUDEPM<br>INPUTCRUDESS | Downstream summary reports.<br>The document contains production data for gas fields in Peninsular<br>Malaysia. Production data is used to generate CRUDE (Malaysia),<br>and FLARE (Malaysia) summary reports.<br>The document contains production data for gas fields in Sabah and<br>Sarawak. Production data is used to generate CRUDE (Malaysia),<br>and FLARE (Malaysia) summary reports. |

After specifying these operation reports, the administrator may click the 'consolidate' button and these operation reports will be data mined, line by line, and all data in searched rows will be copied into the master template.

INPUTGASPM and INPUTGASSS data will be copied and merged inside GAS sheet in the master template. INPUTCRUDEPM and INPUTCRUDESS data will be copied and merged inside CRUDE sheet in the master template. At this point, the administrator may have to wait until the process is complete. A message box will appear to notify the administrator that the process is complete. The following figures show the overall first step.

| Step 1: Upload          | Step 2: General | e Summary Report S         | tep 3: Map Data |
|-------------------------|-----------------|----------------------------|-----------------|
| pload Documents 👔       |                 |                            |                 |
| AS Peninsular Malaysia: |                 | CRUDE Peninsular Malaysia: |                 |
| C:\ORE\INPUTGASPM.xlsx  | browse          | C:\ORE\INPUTCRUDEPM.xlsx   | browse          |
| AS Sabah & Sarawak;     |                 | CRUDE Sabah & Sarawak:     |                 |
| C:\ORE\INPUTGASSS.xlsx  | browse          | C:\ORE\INPUTCRUDESS.xlsx   | browse          |
|                         |                 |                            |                 |

Figure 9 – Specifying all operation reports for ORE

| 175 DULANG_GAS_FUEL_HYPIS   | ACT  | FG_DAILY PM | PMO | 2006 Dulan | g Dul   | ang              | 0.0   |
|-----------------------------|------|-------------|-----|------------|---------|------------------|-------|
| 176 MASA_GAS_FUEL_OI HYPIS  | ACT  | FG_DAILY PM | PMO | PM6/12     | MA      | SA               | 0.0   |
| 177 PENARA_GAS_FUEL_HYPIS   | ACT  | FG_DAILY PM | PMO | AAKBNLP    | Per     | iara-North Lukut | 9.0   |
| 178 ABU_CLUSTER_GAS_ HYPIS  | ACT  | FG_DAILY PM | PMO | AAKBNLP    | Abu     | 1                | 1.7   |
| 179 PUTERI_GAS_FUEL_C HYPIS | ACT  | FG_DAILY PM | PMO | PM318      | Put     | eri              | 0.0   |
| 180 DUYONG_GAS_FUEL_HYPIS   | ACT  | FG_DAILY PM | PMO |            | Duy     | rong             | 0.0   |
| 181 RESAK_GAS_FUEL_O HYPIS  | ACT  | FG_DAILY PM | PMO |            | Res     | ak               | 0.0   |
| 182 LEDANG_ANOA_GAS HYPIS   | ACT  | FG_DAILY PM | PMO |            | Led     | ang              | 0.0   |
| 183 BUNGA_RAYA_GAS_ HYPIS   | ACT  | FG_DAILY PM | TML | PM3-CAA    | Sou     | thern Field (Bun | 35.3  |
| 184 BUNGA_ORKID_GAS_HYPIS   | ACT  | FG_DAILY PM | TML | PM3-CAA    | Nor     | thern Field (Bun | 15.0  |
| 185 SA_GAS_FUEL_OFF_I HYPIS | ACT  | FG_DAILY PM | TML | PM305      | Sou     | th Angsi         | 1.9   |
| 186 CENDOR_GAS_FUEL_HYPIS   | ACT  | FG_DAILY PM | PML | PM304      | Cer     | dor              | 0.3   |
| 187 E_BELUMUT_GAS_FUHYPIS   | ACT  | FG_DAILY PM | NFX | PM323      | Eas     | t Belumut        | 3.4   |
| 188 CHEMINGAT_GAS_FLHYPIS   | ACT  | FG_DAILY PM | NFX | PM323      | Che     | ermingat         | 0.0   |
| 189 E_PIATU_GAS_FUEL_HYPIS  | ACT  | FG_DAILY PM | NFX | PM329      | Eas     | t Piatu          | 1.4   |
| 190 SAMARANG_KECHIL_HYPIS   | PLAN | GASPLAN SBH | SBO | Sam-AP -   | - San   | narang Kechil    | 0.0   |
| 191 KINARUT_GAS_SALE: HYPIS | PLAN | GASPLAN SBH | SBO | Sam-AP -   | Kin     | arut             | 127.5 |
| 192 SAMARANG_GAS_SA HYPIS   | PLAN | GASPLAN SBH | SBO | Sam-AP -   | - San   | narang           | 0.0   |
| 193 SUMANDAK_GAS_SA HYPIS   | PLAN | GASPLAN SBH | SBO | Sam-AP -   | - Sun   | nandak           | 42.0  |
| 194 ERB_WEST_GAS_SAL HYPIS  | PLAN | GASPLAN SBH | SBO | Sam-AP -   | - Erb   | West             | 10.0  |
| 195 KN FAST GAS SALE HYDIS  | PLAN | GASPLAN SBH | SBO | KNAG S     | SOGT KN | Fast             | 5.0   |

Figure 10 – INPUTGASPM and INPUTGASSS data is copied into GAS

|                          | 1.07                                                                                                    |                                                                                                    |                                                                                                    | 0000                                                                                                    |                                                                                                    | 0 1 1 1                                                                                                    |                                                                                                    |
|--------------------------|----------------------------------------------------------------------------------------------------|----------------------------------------------------------------------------------------------------|----------------------------------------------------------------------------------------------------|----------------------------------------------------------------------------------------------------|----------------------------------------------------------------------------------------------------|----------------------------------------------------------------------------------------------------|----------------------------------------------------------------------------------------------------|
| SUMUSUI_KAKAP_J HYPIS_FL | ACI                                                                                                    |                                                                                                    | FLAKEDAIISBH                                                                                                    | SSPC                                                                                                    | GK_UUUA                                                                                                    | Gumusut Kakap                                                                                                    | U                                                                                                    |
| SUMUSUT_KAKAP_K HYPIS    | ACT                                                                                                    |                                                                                                    | CRUDEDAISBH                                                                                                    | SSPC                                                                                                    | GK_UUOA                                                                                                    | Gumusut Kakap                                                                                                    | 0                                                                                                    |
| SUMUSUT_KAKAP_K HYPIS_FL | ACT                                                                                                    |                                                                                                    | <b>FLAREDAII SBH</b>                                                                                                    | SSPC                                                                                                    | GK_UUOA                                                                                                    | Gumusut Kakap                                                                                                    | 0                                                                                                    |
| TRML_CRUDE_SA_D4 HYPIS   | ACT                                                                                                    |                                                                                                    | <b>TERMINAL PM</b>                                                                                                    | TML                                                                                                    | PM305                                                                                                    | FSO South Angsi                                                                                                    | 164.3                                                                                                    |
| TRML_CRUDE_PM3C_HYPIS    | ACT                                                                                                    |                                                                                                    | TERMINAL PM                                                                                                    | TML                                                                                                    | PM3-CAA                                                                                                    | FSO Bunga Orkid                                                                                                    | 441.1                                                                                                    |
| TRML_CRUDE_BO_D/ HYPIS   | ACT                                                                                                    |                                                                                                    | TERMINAL PM                                                                                                    | TML                                                                                                    | PM3-CAA                                                                                                    | FSO PM3-CAA                                                                                                    | 480.0                                                                                                    |
| TRML_CRUDE_CNDR_HYPIS    | ACT                                                                                                    |                                                                                                    | TERMINAL PM                                                                                                    | PML                                                                                                    | PM304                                                                                                    | FSO Cendor                                                                                                    | 207.4                                                                                                    |
| TRML_CRUDE_BRNT_HYPIS    | ACT                                                                                                    |                                                                                                    | <b>TERMINAL PM</b>                                                                                                    | PML                                                                                                    | Berantai RSC                                                                                                    | FSO Berantai                                                                                                    | 92.5                                                                                                    |
| TRML_CRUDE_KBM_IHYPIS    | ACT                                                                                                    |                                                                                                    | TERMINAL PM                                                                                                    | CEKBM                                                                                                    | KBM RSC                                                                                                    | FSO KBM                                                                                                    | 375.7                                                                                                    |
| RML_CRUDE_MASA HYPIS     | ACT                                                                                                    |                                                                                                    | <b>TERMINAL PM</b>                                                                                                    | PMO                                                                                                    | PM6/12                                                                                                    | FPSO Perintis (MASA                                                                                                    | 17.1                                                                                                    |
| TRML_CRUDE_SEPAT HYPIS   | ACT                                                                                                    |                                                                                                    | TERMINAL PM                                                                                                    | PMO                                                                                                    | SEPAT                                                                                                    | FSO Sepat                                                                                                    | 99.5                                                                                                    |
| FRML_CRUDE_PD_D/ HYPIS   | ACT                                                                                                    |                                                                                                    | <b>TERMINAL PM</b>                                                                                                    | PMO                                                                                                    | 2006 Dulang                                                                                                    | FSO Puteri Dulang                                                                                                    | 216.3                                                                                                    |
| TRML_CRUDE_BK_D4 HYPIS   | ACT                                                                                                    |                                                                                                    | <b>TERMINAL PM</b>                                                                                                    | PMO                                                                                                    | AAKBNLP+PM318                                                                                                    | FPSO Bunga Kertas                                                                                                    | 124.0                                                                                                    |
| TRML_CRUDE_F_ABL HYPIS   | ACT                                                                                                    |                                                                                                    | <b>TERMINAL PM</b>                                                                                                    | PMO                                                                                                    | AAKBNLP                                                                                                    | FSO Abu                                                                                                    | 301.2                                                                                                    |
| TRML_CRUDE_LCOT_HYPIS    | ACT                                                                                                    |                                                                                                    | TERMINAL SBH                                                                                                    | SBO                                                                                                    | -                                                                                                    | LCOT                                                                                                    | 1003.3                                                                                                    |
|                          |                                                                                                    |                                                                                                    | TERMINAL SBH                                                                                                    | SBO                                                                                                    | -                                                                                                    | SCOT                                                                                                    | 0.0                                                                                                    |
| TRML_CRUDE_KIKEH HYPIS   | ACT                                                                                                    |                                                                                                    | TERMINAL SBH                                                                                                    | MOC                                                                                                    | -                                                                                                    | FPSO Kikeh                                                                                                    | 1177.5                                                                                                    |
| TRML_CRUDE_MCOT HYPIS    | ACT                                                                                                    |                                                                                                    | TERMINAL SWK                                                                                                    | SKO                                                                                                    | -                                                                                                    | MCOT (MLC)                                                                                                    | 0.0                                                                                                    |
| TRML_CRUDE_BCOT_HYPIS    | ACT                                                                                                    |                                                                                                    | TERMINAL SWK                                                                                                    | SKO                                                                                                    | -                                                                                                    | BCOT (BIC)                                                                                                    | 0.0                                                                                                    |
| RML_CRUDE_KDRN HYPIS     | ACT                                                                                                    |                                                                                                    | TERMINAL SWK                                                                                                    | MOC                                                                                                    | -                                                                                                    | KMT (Kidurong)                                                                                                    | 308.1                                                                                                    |
| TRML_COND_BCOT_ HYPIS    | ACT                                                                                                    |                                                                                                    | TERMINAL SWK                                                                                                    | SKO                                                                                                    | -                                                                                                    | BCOT (BNC)                                                                                                    | 875.3                                                                                                    |
| ▶ ▶ Sheet1 / GASCopy / G | ASCopyNew / GASPivot / GAS                                                                                                    |                                                                                                    |                                                                                                    |                                                                                                    | 14                                                                                                    |                                                                                                    |                                                                                                    |
| ty 📔                     |                                                                                                    |                                                                                                    |                                                                                                    |                                                                                                    | Avera                                                                                                    | ge: 49.32006543 Count: 97                                                                                                    | 85 Sum:                                                                                                    |
|                          | SUMUSUT_KAKAP_J HYPIS_FL<br>SUMUSUT_KAKAP_K HYPIS<br>SUMUSUT_KAKAP_K HYPIS<br>SUMUSUT_KAKAP_K HYPIS<br>IRML_CRUDE_SA_D^HYPIS<br>IRML_CRUDE_MOD_HYPIS<br>IRML_CRUDE_BO_D/HYPIS<br>IRML_CRUDE_BRNT_HYPIS<br>IRML_CRUDE_MOD_HYPIS<br>IRML_CRUDE_MOD_HYPIS<br>IRML_CRUDE_SEPAT HYPIS<br>IRML_CRUDE_BK_D/HYPIS<br>IRML_CRUDE_BK_D/HYPIS<br>IRML_CRUDE_KDRNHYPIS<br>IRML_CRUDE_KIKEH HYPIS<br>IRML_CRUDE_MOOT HYPIS<br>IRML_CRUDE_MOOT HYPIS<br>IRML_CRUDE_MOOT HYPIS<br>IRML_CRUDE_MOOT HYPIS<br>IRML_CRUDE_MOOT HYPIS<br>IRML_CRUDE_COT_HYPIS<br>IRML_CRUDE_KORNHYPIS<br>IRML_CRUDE_COT_HYPIS<br>IRML_CRUDE_COT_HYPIS<br>IRML_CRUDE_COT_HYPIS<br>IRML_CRUDE_COT_HYPIS<br>IRML_COND_BCOT_HYPIS<br>IMS_COND_BCOT_HYPIS<br>IMS_COND_GOS_CONS<br>IMS_COND_CONS_CONS<br>IMS_CONS_CONS_CONS_CONS<br>IMS_CONS_CONS_CONS_CONS_CONS_CONS_CONS_CON | SUMUSUT_KAKAP_J,HYPIS_FL ACT<br>SUMUSUT_KAKAP_K HYPIS ACT<br>SUMUSUT_KAKAP_K HYPIS_FL ACT<br>TRML_CRUDE_SA_DA'HYPIS ACT<br>TRML_CRUDE_BO_D,HYPIS ACT<br>TRML_CRUDE_BO_D,HYPIS ACT<br>TRML_CRUDE_BRNT_HYPIS ACT<br>TRML_CRUDE_BRNT_HYPIS ACT<br>TRML_CRUDE_SEPAT HYPIS ACT<br>TRML_CRUDE_SEPAT HYPIS ACT<br>TRML_CRUDE_SEPAT HYPIS ACT<br>TRML_CRUDE_SEPAT HYPIS ACT<br>TRML_CRUDE_SEPAT HYPIS ACT<br>TRML_CRUDE_SEPAT HYPIS ACT<br>TRML_CRUDE_SEPAT HYPIS ACT<br>TRML_CRUDE_SEPAT HYPIS ACT<br>TRML_CRUDE_KDA'HYPIS ACT<br>TRML_CRUDE_KDA'HYPIS ACT<br>TRML_CRUDE_LCOT_HYPIS ACT<br>TRML_CRUDE_KIKEH HYPIS ACT<br>TRML_CRUDE_KIKEH HYPIS ACT<br>TRML_CRUDE_KOT HYPIS ACT<br>TRML_CRUDE_KOT HYPIS ACT<br>TRML_KOT HYPIS ACT<br>TRML_KOT HYPIS ACT<br>TRML_KOT HYPIS ACT | SUMUSUT_KAKAP_J,HYPIS_FL ACT<br>SUMUSUT_KAKAP_K HYPIS ACT<br>SUMUSUT_KAKAP_K HYPIS_FL ACT<br>IRRML_CRUDE_SA_D/ HYPIS ACT<br>IRRML_CRUDE_BO_D.HYPIS ACT<br>IRRML_CRUDE_BO_D.HYPIS ACT<br>IRRML_CRUDE_BO_D.HYPIS ACT<br>IRRML_CRUDE_BRNT_HYPIS ACT<br>IRRML_CRUDE_SEPAT.HYPIS ACT<br>IRRML_CRUDE_SEPAT.HYPIS ACT<br>IRRML_CRUDE_SEPAT.HYPIS ACT<br>IRRML_CRUDE_SEPAT.HYPIS ACT<br>IRRML_CRUDE_BK_D/ HYPIS ACT<br>IRRML_CRUDE_BK_D/ HYPIS ACT<br>IRRML_CRUDE_BK_D/ HYPIS ACT<br>IRRML_CRUDE_BK_D/ HYPIS ACT<br>IRRML_CRUDE_BK_D/ HYPIS ACT<br>IRRML_CRUDE_BK_D/ HYPIS ACT<br>IRRML_CRUDE_LCOT_HYPIS ACT<br>IRRML_CRUDE_MCOT_HYPIS ACT<br>IRRML_CRUDE_BCOT_HYPIS ACT<br>IRRML_CRUDE_BCOT_HYPIS ACT<br>IRRML_CRUDE_HYPIS ACT<br>IRRML_CRUDE_BCOT_HYPIS ACT<br>IRRML_CRUDE_HYPIS ACT<br>IRRML_CRUDE_FOT_HYPIS ACT<br>IRRML_CRUDE_FOT_HYPIS ACT<br>IRRML_CRUDE_FOT_HYPIS ACT<br>IRRML_CRUDE_FOT_HYPIS ACT<br>IRRML_CRUDE_FOT_HYPIS ACT<br>IRRML_CRUDE_FOT_HYPIS ACT<br>IRRML_CRUDE_FOT_HYPIS ACT<br>IRRML_CRUDE_FOT_HYPIS ACT<br>IRRML_CRUDE_FOT_HYPIS ACT<br>IRRML_FOT_FOT_FOT AC | SUMUSUT_KAKAP_J,HYPIS_FL ACT FLAREDAI SBH<br>SUMUSUT_KAKAP_K HYPIS ACT CRUDEDAI SBH<br>SUMUSUT_KAKAP_K HYPIS_FL ACT FLAREDAI SBH<br>TRML_CRUDE_SA_D/ HYPIS ACT TERMINAL PM<br>TRML_CRUDE_BO_D.HYPIS ACT TERMINAL PM<br>TRML_CRUDE_BO_D.HYPIS ACT TERMINAL PM<br>TRML_CRUDE_CNDR_HYPIS ACT TERMINAL PM<br>TRML_CRUDE_BRNT_HYPIS ACT TERMINAL PM<br>TRML_CRUDE_BRNT_HYPIS ACT TERMINAL PM<br>TRML_CRUDE_MASA HYPIS ACT TERMINAL PM<br>TRML_CRUDE_SEPAT HYPIS ACT TERMINAL PM<br>TRML_CRUDE_SEPAT HYPIS ACT TERMINAL PM<br>TRML_CRUDE_MASA HYPIS ACT TERMINAL PM<br>TRML_CRUDE_SEPAT HYPIS ACT TERMINAL PM<br>TRML_CRUDE_D_D/ HYPIS ACT TERMINAL PM<br>TRML_CRUDE_SEPAT HYPIS ACT TERMINAL PM<br>TRML_CRUDE_D_D/ HYPIS ACT TERMINAL PM<br>TRML_CRUDE_SEPAT HYPIS ACT TERMINAL PM<br>TRML_CRUDE_BK_D/ HYPIS ACT TERMINAL PM<br>TRML_CRUDE_BK_D/ HYPIS ACT TERMINAL PM<br>TRML_CRUDE_BK_D/ HYPIS ACT TERMINAL PM<br>TRML_CRUDE_BK_D/ HYPIS ACT TERMINAL PM<br>TRML_CRUDE_BK_D/ HYPIS ACT TERMINAL PM<br>TRML_CRUDE_BK_D/ HYPIS ACT TERMINAL SBH<br>TRML_CRUDE_LCOT_HYPIS ACT TERMINAL SBH<br>TRML_CRUDE_BCOT_HYPIS ACT TERMINAL SBH<br>TRML_CRUDE_BCOT_HYPIS ACT TERMINAL SWK<br>* M Sheet1 / GASCOPY / GASCOPYNEW / GASPNOT / GAS_CRUDE / / | SUMUSUT_KAKAP_J, HYPIS_FL ACT FLAREDAIISBH SSPC<br>SUMUSUT_KAKAP_K HYPIS ACT CRUDEDAISBH SSPC<br>SUMUSUT_KAKAP_K HYPIS_FL ACT FLAREDAIISBH SSPC<br>TRML_CRUDE_SA_D/ HYPIS ACT TERMINAL PM TML<br>TRML_CRUDE_BO_D.HYPIS ACT TERMINAL PM TML<br>TRML_CRUDE_BO_D.HYPIS ACT TERMINAL PM TML<br>TRML_CRUDE_CNDR, HYPIS ACT TERMINAL PM PML<br>TRML_CRUDE_CNDR, HYPIS ACT TERMINAL PM PML<br>TRML_CRUDE_BRNT_HYPIS ACT TERMINAL PM PML<br>TRML_CRUDE_KBAM_HYPIS ACT TERMINAL PM PML<br>TRML_CRUDE_SEPAT HYPIS ACT TERMINAL PM PML<br>TRML_CRUDE_SEPAT HYPIS ACT TERMINAL PM PMO<br>TRML_CRUDE_SEPAT HYPIS ACT TERMINAL PM PMO<br>TRML_CRUDE_MASA HYPIS ACT TERMINAL PM PMO<br>TRML_CRUDE_PD_D/ HYPIS ACT TERMINAL PM PMO<br>TRML_CRUDE_FABL HYPIS ACT TERMINAL PM PMO<br>TRML_CRUDE_FABL HYPIS ACT TERMINAL PM PMO<br>TRML_CRUDE_FABL HYPIS ACT TERMINAL PM PMO<br>TRML_CRUDE_FABL HYPIS ACT TERMINAL PM PMO<br>TRML_CRUDE_FABL HYPIS ACT TERMINAL PM PMO<br>TRML_CRUDE_FABL HYPIS ACT TERMINAL PM PMO<br>TRML_CRUDE_FABL HYPIS ACT TERMINAL PM PMO<br>TRML_CRUDE_FABL HYPIS ACT TERMINAL SBH SBO<br>TRML_CRUDE_LCOT_HYPIS ACT TERMINAL SBH SBO<br>TRML_CRUDE_MCOT HYPIS ACT TERMINAL SBH SBO<br>TRML_CRUDE_MCOT HYPIS ACT TERMINAL SWK SKO<br>TRML_CRUDE_BOT_HYPIS ACT TERMINAL SWK SKO<br>TRML_CRUDE_BOT_HYPIS ACT TERMINAL SWK SKO<br>TRML_CRUDE_BOT_HYPIS ACT TERMINAL SWK SKO<br>TRML_CRUDE_MCOT HYPIS ACT TERMINAL SWK SKO<br>TRML_CRUDE_MCOT_HYPIS ACT TERMINAL SWK SKO<br>TRML_CRUDE_MCOT_HYPIS ACT TERMINAL SWK SKO<br>TRML_CRUDE_MCOT_HYPIS ACT TERMINAL SWK SKO<br>TRML_CRUDE_MCOT_HYPIS ACT TERMINAL SWK SKO | SUMUSUT_KAKAP_J HYPIS_FL ACT FLAREDAIISBH SSPC GK_UUOA<br>SUMUSUT_KAKAP_K HYPIS ACT CRUDEDAISBH SSPC GK_UUOA<br>TRML_CRUDE_SA_DA HYPIS ACT TERMINALPM TML PM305<br>TRML_CRUDE_BO_D/ HYPIS ACT TERMINALPM TML PM3-CAA<br>TRML_CRUDE_BO_D/ HYPIS ACT TERMINALPM TML PM3-CAA<br>TRML_CRUDE_BO_D/ HYPIS ACT TERMINALPM PML PM304<br>TRML_CRUDE_BRNT_HYPIS ACT TERMINALPM PML PM304<br>TRML_CRUDE_BRNT_HYPIS ACT TERMINALPM PML Berantai RSC<br>TRML_CRUDE_KBM_I HYPIS ACT TERMINALPM PML BERANTAI RSC<br>TRML_CRUDE_KBM_I HYPIS ACT TERMINALPM PML BERANTAI RSC<br>TRML_CRUDE_KBM_I HYPIS ACT TERMINALPM PMO SEPAT<br>TRML_CRUDE_KBM_I HYPIS ACT TERMINALPM PMO SEPAT<br>TRML_CRUDE_SPAT HYPIS ACT TERMINALPM PMO SEPAT<br>TRML_CRUDE_SPAT HYPIS ACT TERMINALPM PMO SEPAT<br>TRML_CRUDE_SPAT HYPIS ACT TERMINALPM PMO AAKBNLP+<br>TRML_CRUDE_SEPAT HYPIS ACT TERMINALPM PMO AAKBNLP+<br>TRML_CRUDE_SEPAT HYPIS ACT TERMINALPM PMO AAKBNLP+<br>TRML_CRUDE_SEPAT HYPIS ACT TERMINALPM PMO AAKBNLP+<br>TRML_CRUDE_F_ABL HYPIS ACT TERMINALPM PMO AAKBNLP+<br>TRML_CRUDE_F_ABL HYPIS ACT TERMINALSBH SBO -<br>TERMINALSBH SBO -<br>TERMINALSBH SBO | SUMUSUT_KAKAP_I, HYPIS_FL     ACT     FLAREDAIISBH     SSPC     GK_UUOA     Gumusut Kakap       SUMUSUT_KAKAP_K HYPIS     ACT     CRUDEDAISBH     SSPC     GK_UUOA     Gumusut Kakap       SUMUSUT_KAKAP_K HYPIS_FL     ACT     FLAREDAIISBH     SSPC     GK_UUOA     Gumusut Kakap       SUMUSUT_KAKAP_K HYPIS_FL     ACT     FEAREDAIISBH     SSPC     GK_UUOA     Gumusut Kakap       SUMUSUT_KAKAP_K HYPIS_FL     ACT     FEAREDAIISBH     SSPC     GK_UUOA     Gumusut Kakap       SUMUSUT_KAKAP_K HYPIS_FL     ACT     TERMINAL PM     TML     PM305     FSO South Angsi       TRML_CRUDE_BA_DA HYPIS     ACT     TERMINAL PM     TML     PM3-CAA     FSO Bunga Orkid       TRML_CRUDE_BO_D/ HYPIS     ACT     TERMINAL PM     TML     PM304     FSO Cendor       TRML_CRUDE_RBNT_HYPIS     ACT     TERMINAL PM     PML     Berantai RSC     FSO Berantai       TRML_CRUDE_KBAN_HYPIS     ACT     TERMINAL PM     PMO     PMO6/12     FPSO Perintis (MASA       TRML_CRUDE_RABA HYPIS     ACT     TERMINAL PM     PMO     SEPAT     FSO Sepat       TRML_CRUDE_SEPAT HYPIS     ACT     TERMINAL PM     PMO     2006 Dulang     FSO Bunga Kertas       TRML_CRUDE_BK_DF HYPIS     ACT     TERMINAL PM     PMO     AAKBNLP +FSO B |

Figure 11 - INPUTCRUDEPM and INPUTCRUDESS data copied into CRUDE

| Microsoft Excel   | ×                    |
|-------------------|----------------------|
| Copy completed. C | Click OK to proceed. |
|                   | ОК                   |

Figure 12 – Message box to notify the process is complete

The second step in ORE is to create summary reports. Graphical user interface (GUI) will show five buttons, each to generate a specific summary report. When any of these buttons is clicked, summarization process will be started. The summarization process has three stages, namely Raw-Copy, Copy-CopyNew, and CopyNew-Pivot.

## Raw-Copy

In this stage, relevant data will be copied into a Copy document. There are two Copy documents – GASCopy and CRUDECopy. In these documents, the data will be sorted

by area code. Copy documents contain planned production and actual production data only.

For example, GASCopy document contains GASPLAN and GASDAILY data. CRUDECopy document contains CRUDEPLAN and CRUDEDAILY data. All other colums will be deleted except current date data e.g. 28 Feb 2014 data, and month-to-date (MTD) data. Current date is derived from system date. The following figures show Copy document before column deletion and after column deletion.

| 1  | A        | В          | С            | D     | E       | F         | G        | Н         | 1       | J       | К       | L          | M    | N           | 0        | P      |
|----|----------|------------|--------------|-------|---------|-----------|----------|-----------|---------|---------|---------|------------|------|-------------|----------|--------|
| 1  | CODE     | А          | HYPIS        | В     | С       | D         | E        | HYPIS REM | DATA    | AREA_CC | OPERATO | PSC        | SYS  | FIELD       | 31/1     | 1/2    |
| 2  | JERNEH   | GAS_SALES  | HYPIS        |       | PLAN    |           |          |           | GASPLAN | PM      | EMEPMI  | GPSC       | OSC  | Jerneh      |          | 267.7  |
| 3  | LAWIT_G  | AS_SALES_  | (HYPIS       |       | PLAN    |           |          |           | GASPLAN | PM      | EMEPMI  | GPSC       | OSC  | Lawit       |          | 79.4   |
| 4  | BINTANO  | GAS_SAL    | E HYPIS      |       | PLAN    |           |          |           | GASPLAN | PM      | EMEPMI  | GPSC       | OSC  | Bintang     |          | 197.9  |
| 5  | GUNTON   | G_DE_GAS   | HYPIS        |       | PLAN    |           |          |           | GASPLAN | PM      | EMEPMI  | GPSC       | OSC  | Guntong D/  | Έ        | 429.3  |
| 6  | SELIGI_G | PSC_GAS_S  | HYPIS        |       | PLAN    |           |          |           | GASPLAN | PM      | EMEPMI  | GPSC       | OSC  | Seligi      |          | 0.0    |
| 7  | DAMAR    | GAS_SALES  | HYPIS        |       | PLAN    |           |          |           | GASPLAN | PM      | EMEPMI  | GPSC       | OSC  | Damar       |          | 0.0    |
| 8  | ANGSI_G  | AS_SALES_  | ( HYPIS      |       | PLAN    |           |          |           | GASPLAN | PM      | PMO     | GPSC       | OSC  | Angsi       |          | 114.7  |
| 9  | BESAR_G  | AS_SALES_  | (HYPIS       |       | PLAN    |           |          |           | GASPLAN | PM      | PMO     | GPSC       | OSC  | Besar       |          | 0.0    |
| 10 | BERANT   | AI_GAS_SAL | HYPIS        |       | PLAN    |           |          |           | GASPLAN | PM      | PML     | Berantai I | OSC  | Berantai    |          | 80.3   |
| 11 | E_PIATU  | GAS_SALE   | S HYPIS      |       | PLAN    |           |          |           | GASPLAN | PM      | NFX     | PM329      | OSC  | East Piatu  |          | 0.0    |
| 12 | KAMELIA  | GAS_SALE   | HYPIS        |       | PLAN    |           |          |           | GASPLAN | PM      | HESS    | KAMELIA    | OSC  | Kamelia     |          | 93.7   |
| 13 | RESAK_G  | AS_SALES_  | (HYPIS       |       | PLAN    |           |          |           | GASPLAN | PM      | PMO     | PM6        | RDS  | Resak       |          | 107.9  |
| 14 | TANGGA   | BARAT_G    | HYPIS        |       | PLAN    |           |          |           | GASPLAN | PM      | PMO     | TBC        | RDS  | Tangga Bara | at       | 49.1   |
| 15 | MELOR_   | GAS_SALES  | HYPIS        |       | PLAN    |           |          |           | GASPLAN | PM      | PMO     | TBC        | RDS  | Melor       |          | 0.0    |
| 16 | LAHOR_O  | GAS_SALES  | HYPIS        |       | PLAN    |           |          |           | GASPLAN | PM      | PMO     | TBC        | RDS  | Lahor       |          | 0.0    |
| 17 | BUNGA_   | RAYA_GAS   | HYPIS        |       | PLAN    |           |          |           | GASPLAN | PM      | TML     | PM3CAA     | RDS  | Bunga Raya  |          | 106.0  |
| 18 | BANANG   | GAS_SALE   | HYPIS        |       | PLAN    |           |          |           | GASPLAN | PM      | COASTAL | Banang     | RDS  | Banang      |          | 0.0    |
| 19 | DUYONG   | _GAS_SALE  | HYPIS        |       | PLAN    |           |          |           | GASPLAN | PM      | PMO     | PM12       | JDS  | Duyong      |          | 38.6   |
| 20 | MASA_G   | AS_SALES_  | C HYPIS      |       | PLAN    |           |          |           | GASPLAN | PM      | PMO     | PM12       | JDS  | MASA        |          | 0.0    |
| 21 | BEKOK_F  | M9_GAS_S   | HYPIS        |       | PLAN    |           |          |           | GASPLAN | PM      | PMO     | PM9        | JDS  | Bekok C     |          | 43.4   |
| 22 | TIONG_F  | M9_GAS_S   | HYPIS        |       | PLAN    |           |          |           | GASPLAN | PM      | PMO     | PM9        | JDS  | Tiong       |          | 24.1   |
| 23 | PULAI_P  | M9_GAS_SA  | <b>HYPIS</b> |       | PLAN    |           |          |           | GASPLAN | PM      | PMO     | PM9        | JDS  | Pulai       |          | 9.6    |
| 24 | LEDANG   | ANOA_GA    | SHYPIS       |       | PLAN    |           |          |           | GASPLAN | PM      | PMO     | PM309      | JDS  | Ledang      |          | 38.6   |
| 25 | WEST_N   | ATUNA_GA   | S HYPIS      |       | PLAN    |           |          |           | GASPLAN | PM      | CONOCO  | WEST NA    | IJDS | West Natur  | na       | 235.2  |
| I4 | € ► H S  | heet1 / GA | S / CRUD     | GASCo | py GASC | CopyNew 🧹 | GASPivot | 20/       |         |         | 1       | 1          |      | III         | 66 Count | 41 Sum |

Figure 13 – Copy document before column deletion

|    | A          | В       | С       | D          | E           | F        | G     | Н | 1 | J | K | L | M | N | 0 | P |
|----|------------|---------|---------|------------|-------------|----------|-------|---|---|---|---|---|---|---|---|---|
| 1  | DATA       | AREA_CC | OPERATO | PSC        | FIELD       | 28/2 M   | TD    |   |   | 1 |   |   |   |   |   |   |
| 2  | GASPLAN    | PM      | EMEPMI  | GPSC       | Jerneh      | 256.2    | 275.4 |   |   |   |   |   |   |   |   |   |
| 3  | GASPLAN    | PM      | EMEPMI  | GPSC       | Lawit       | 66.9     | 73.9  |   |   |   |   |   |   |   |   |   |
| 4  | GASPLAN    | PM      | EMEPMI  | GPSC       | Bintang     | 186.4    | 191.9 |   |   |   |   |   |   |   |   |   |
| 5  | GASPLAN    | PM      | EMEPMI  | GPSC       | Guntong [   | 504.7    | 529.0 |   |   |   |   |   |   |   |   |   |
| 6  | GASPLAN    | PM      | EMEPMI  | GPSC       | Seligi      | 0.0      | 3.4   |   |   |   |   |   |   |   |   |   |
| 7  | GASPLAN    | PM      | EMEPMI  | GPSC       | Damar       | 13.4     | 16.3  |   |   |   |   |   |   |   |   |   |
| 8  | GASPLAN    | PM      | PMO     | GPSC       | Angsi       | 162.5    | 147.8 |   |   |   |   |   |   |   |   |   |
| 9  | GASPLAN    | PM      | PMO     | GPSC       | Besar       | 0.0      | 0.0   |   |   |   |   |   |   |   |   |   |
| 10 | GASPLAN    | PM      | PML     | Berantai I | Berantai    | 90.8     | 95.7  |   |   |   |   |   |   |   |   |   |
| 11 | GASPLAN    | PM      | NFX     | PM329      | East Piatu  | 0.0      | 0.0   |   |   |   |   |   |   |   |   |   |
| 12 | GASPLAN    | PM      | HESS    | KAMELIA    | Kamelia     | 82.2     | 93.8  |   |   |   |   |   |   |   |   |   |
| 13 | GASPLAN    | PM      | PMO     | PM6        | Resak       | 87.2     | 117.2 |   |   |   |   |   |   |   |   |   |
| 14 | GASPLAN    | PM      | PMO     | TBC        | Tangga Ba   | 98.0     | 84.7  |   |   |   |   |   |   |   |   |   |
| 15 | GASPLAN    | PM      | PMO     | TBC        | Melor       | 0.0      | 0.0   |   |   |   |   |   |   |   |   |   |
| 16 | GASPLAN    | PM      | PMO     | TBC        | Lahor       | 0.0      | 0.0   |   |   |   |   |   |   |   |   |   |
| 17 | GASPLAN    | PM      | TML     | РМЗСАА     | Bunga Ray   | 63.7     | 78.6  |   |   |   |   |   |   |   |   |   |
| 18 | GASPLAN    | PM      | COASTAL | Banang     | Banang      | 0.0      | 0.0   |   |   |   |   |   |   |   |   |   |
| 19 | GASPLAN    | PM      | PMO     | PM12       | Duyong      | 38.5     | 38.6  |   |   |   |   |   |   |   |   |   |
| 20 | GASPLAN    | PM      | PMO     | PM12       | MASA        | 0.0      | 0.0   |   |   |   |   |   |   |   |   |   |
| 21 | GASPLAN    | PM      | PMO     | PM9        | Bekok C     | 43.3     | 43.4  |   |   |   |   |   |   |   |   |   |
| 22 | GASPLAN    | PM      | PMO     | PM9        | Tiong       | 9.6      | 20.7  |   |   |   |   |   |   |   |   |   |
| 23 | GASPLAN    | PM      | PMO     | PM9        | Pulai       | 9.6      | 9.6   |   |   |   |   |   |   |   |   |   |
| 24 | GASPLAN    | PM      | PMO     | PM309      | Ledang      | 38.5     | 35.8  |   |   |   |   |   |   |   |   |   |
| 25 | GASPLAN    | PM      | CONOCO  | WEST NA    | I West Nati | 209.7    | 224.2 |   |   |   |   |   |   |   |   |   |
| 4  | A b bl She | et4 CAS | CRUDE   | CASCON     | GASConvNew  | CASPivot | 107   |   |   |   |   |   |   |   |   |   |

Figure 14 – Copy document after column deletion

### Copy-CopyNew

After Copy documents are ready, the automation script will create CopyNew documents. There are two CopyNew documents – GASCopyNew and CRUDECopyNew. In these CopyNew documents, data will be sorted by area code. CopyNew documents use data collected by Copy documents and sort it according to planned production and actual production data. For GAS example, the field will have a planned production data (GASPLAN), an actual production data (GASDAILY), a planned MTD production data (MTDPLAN), and an actual MTD production data (MTD). The variances will be calculated in pairs between planned production and actual production data e.g. GASDAILY and GASPLAN, and MTD and MTDPLAN. The following figure shows the said columns.

|      | А        | В          | С        | D          | E        | F         | G         | Н | E.  | J | К   | L   | M | N  | 0 | P |
|------|----------|------------|----------|------------|----------|-----------|-----------|---|-----|---|-----|-----|---|----|---|---|
| 1    | AREA_CO  | OPERATO    | PSC      | FIELD      | DAILY    | PLAN      | VARIANCE  |   |     |   |     |     |   |    |   |   |
| 2    | PM       | EMEPMI     | GPSC     | Jerneh     | 266.3    | 256.2     | 10.2      |   |     |   |     |     |   |    |   |   |
| 3    | PM       | EMEPMI     | GPSC     | Lawit      | 75.1     | 66.9      | 8.2       |   |     |   |     |     |   |    |   |   |
| 4    | PM       | EMEPMI     | GPSC     | Bintang    | 193.2    | 186.4     | 6.8       |   |     |   |     |     |   |    |   |   |
| 5    | PM       | EMEPMI     | GPSC     | Guntong I  | 547.3    | 504.7     | 42.6      |   |     |   |     |     |   |    |   |   |
| 6    | PM       | EMEPMI     | GPSC     | Seligi     | 0.0      | 0.0       | 0.0       |   |     |   |     |     |   |    |   |   |
| 7    | PM       | EMEPMI     | GPSC     | Damar      | 11.7     | 13.4      | -1.7      |   |     |   |     |     |   |    |   |   |
| 8    | PM       | PMO        | GPSC     | Angsi      | 28.3     | 162.5     | -134.2    |   |     |   |     |     |   |    |   |   |
| 9    | PM       | PMO        | GPSC     | Besar      | 0.0      | 0.0       | 0.0       |   |     |   |     |     |   |    |   |   |
| 10   | PM       | PML        | Berantai | R Berantai | 85.4     | 90.8      | -5.4      |   |     |   |     |     |   |    |   |   |
| 11   | PM       | NFX        | PM329    | East Piatu | 5.1      | 0.0       | 5.1       |   |     |   |     |     |   |    |   |   |
| 12   | PM       | HESS       | KAMELIA  | Kamelia    | 96.6     | 82.2      | 14.4      |   |     |   |     |     |   |    |   |   |
| 13   | PM       | PMO        | PM6      | Resak      | 83.3     | 87.2      | -3.9      |   |     |   |     |     |   |    |   |   |
| 14   | PM       | PMO        | TBC      | Tangga Ba  | 110.4    | 98.0      | 12.4      |   |     |   |     |     |   |    |   |   |
| 15   | PM       | PMO        | TBC      | Melor      | 0.0      | 0.0       | 0.0       |   |     |   |     |     |   |    |   |   |
| 16   | PM       | PMO        | TBC      | Lahor      | 0.0      | 0.0       | 0.0       |   |     |   |     |     |   |    |   |   |
| 17   | PM       | TML        | РМЗСАА   | Bunga Ray  | 66.3     | 63.7      | 2.5       |   |     |   |     |     |   |    |   |   |
| 18   | PM       | COASTAL    | Banang   | Banang     | 0.0      | 0.0       | 0.0       |   |     |   |     |     |   |    |   |   |
| 19   | PM       | PMO        | PM12     | Duyong     | 54.5     | 38.5      | 16.0      |   |     |   |     |     |   |    |   |   |
| 20   | PM       | PMO        | PM12     | MASA       | 0.0      | 0.0       | 0.0       |   |     |   |     |     |   |    |   |   |
| 21   | PM       | PMO        | PM9      | Bekok C    | 64.4     | 43.3      | 21.1      |   |     |   |     |     |   |    |   |   |
| 22   | PM       | PMO        | PM9      | Tiong      | 0.0      | 9.6       | -9.6      |   |     |   |     |     |   |    |   |   |
| 23   | PM       | PMO        | PM9      | Pulai      | 4.0      | 9.6       | -5.7      |   |     |   |     |     |   |    |   |   |
| 24   | PM       | PMO        | PM309    | Ledang     | 37.6     | 38.5      | -0.8      |   |     |   |     |     |   |    |   |   |
| 25   | PM       | CONOCO     | WEST NA  | TWest Nat  | 224.9    | 209.7     | 15.1      |   |     |   |     |     |   |    |   |   |
| 14 4 | ► ►I She | eet4 / GAS | CRUDE    | GASCopy    | GASCopyN | ew GASPin | vot / 🖓 / |   | 1.5 | 1 | 1.2 | 1.5 |   | L. |   | A |

| Figure 15 – GASDAILY a | and GASPLAN columns |
|------------------------|---------------------|
|------------------------|---------------------|

| i ai | A       | В       | С          | D          | E | F | G | Н     | 1       | J        | К | - L-        | М | N | 0 | P |
|------|---------|---------|------------|------------|---|---|---|-------|---------|----------|---|-------------|---|---|---|---|
| 1    | AREA_CO | OPERATO | PSC        | FIELD      |   |   |   | MTD   | MTDPLAN | VARIANCE |   |             |   |   |   |   |
| 2    | PM      | EMEPMI  | GPSC       | Jerneh     |   |   |   | 278.7 | 275.4   | 3.4      |   |             |   |   |   |   |
| 3    | PM      | EMEPMI  | GPSC       | Lawit      |   |   |   | 72.5  | 73.9    | -1.3     |   |             |   |   |   |   |
| 4    | PM      | EMEPMI  | GPSC       | Bintang    |   |   |   | 191.9 | 191.9   | 0.0      |   |             |   |   |   |   |
| 5    | PM      | EMEPMI  | GPSC       | Guntong [  |   |   |   | 475.3 | 529.0   | -53.7    |   |             |   |   |   |   |
| 6    | PM      | EMEPMI  | GPSC       | Seligi     |   |   |   | 4.4   | 3.4     | 1.0      |   |             |   |   |   |   |
| 7    | PM      | EMEPMI  | GPSC       | Damar      |   |   |   | 15.7  | 16.3    | -0.6     |   |             |   |   |   |   |
| 8    | PM      | PMO     | GPSC       | Angsi      |   |   |   | 147.1 | 147.8   | -0.7     |   | · · · · · · |   |   |   |   |
| 9    | PM      | PMO     | GPSC       | Besar      |   |   |   | 0.0   | 0.0     | 0.0      |   |             |   |   |   |   |
| 10   | PM      | PML     | Berantai F | Berantai   |   |   |   | 87.5  | 95.7    | -8.2     |   |             |   |   |   |   |
| 11   | PM      | NFX     | PM329      | East Piatu |   |   |   | 1.3   | 0.0     | 1.3      |   |             |   |   |   |   |
| 12   | PM      | HESS    | KAMELIA    | Kamelia    |   |   |   | 97.6  | 93.8    | 3.8      |   |             |   |   |   |   |
| 13   | PM      | PMO     | PM6        | Resak      |   |   |   | 130.3 | 117.2   | 13.1     |   |             |   |   |   |   |
| 14   | PM      | PMO     | TBC        | Tangga Ba  |   |   |   | 91.1  | 84.7    | 6.5      |   |             |   |   |   |   |
| 15   | PM      | PMO     | TBC        | Melor      |   |   |   | 0.0   | 0.0     | 0.0      |   |             |   |   |   |   |
| 16   | PM      | PMO     | TBC        | Lahor      |   |   |   | 0.0   | 0.0     | 0.0      |   |             |   |   |   |   |
| 17   | PM      | TML     | PM3CAA     | Bunga Ray  |   |   |   | 99.4  | 78.6    | 20.8     |   |             |   |   |   |   |
| 18   | PM      | COASTAL | Banang     | Banang     |   |   |   | 0.0   | 0.0     | 0.0      |   |             |   |   |   |   |
| 19   | PM      | PMO     | PM12       | Duyong     |   |   |   | 45.7  | 38.6    | 7.2      |   |             |   |   |   |   |
| 20   | PM      | PMO     | PM12       | MASA       |   |   |   | 0.0   | 0.0     | 0.0      |   |             |   |   |   |   |
| 21   | PM      | PMO     | PM9        | Bekok C    |   |   |   | 58.4  | 43.4    | 15.0     |   |             |   |   |   |   |
| 22   | PM      | PMO     | PM9        | Tiong      |   |   |   | 15.2  | 20.7    | -5.4     |   |             |   |   |   |   |
| 23   | PM      | PMO     | PM9        | Pulai      |   |   |   | 15.4  | 9.6     | 5.7      |   |             |   |   |   |   |
| 24   | PM      | PMO     | PM309      | Ledang     |   |   |   | 34.3  | 35.8    | -1.6     |   |             |   |   |   |   |
| 25   | PM      | CONOCO  | WEST NAT   | West Nati  |   |   |   | 223.2 | 224.2   | -1.0     |   |             |   |   |   |   |

 It + > H
 Sheet4 / GAS / CRUDE / GASCOPY
 GASCOPYNEW / GASPINOT
 Mail

 Figure 16 – MTD and MTDPLAN columns

CopyNew-Pivot

The last stage in the second step is to create summary report in a PivotTable. PivotTable is a built-in table builder in Microsoft Excel. PivotTable allows user to create summary of data easily. The automation script will develop tables which are used to sort CopyNew data into proper summary reports formatting. Figure 17 shows the proper formatting.

|    | A                      | В            | С           | D               | E          | F              | G                |
|----|------------------------|--------------|-------------|-----------------|------------|----------------|------------------|
| 3  | Row Labels             | Sum of DAILY | Sum of PLAN | Sum of VARIANCE | Sum of MTD | Sum of MTDPLAN | Sum of VARIANCE2 |
| 4  | <b>■ PM</b>            | 2130.1       | 2124.0      | 6.1             | 2246.7     | 2247.8         | -1.1             |
| 5  | CH MUTIARA             | 119.1        | 120.0       | -0.9            | 114.6      | 120.0          | -5.4             |
| 6  | <b>COASTAL</b>         | 0.0          | 0.0         | 0.0             | 0.0        | 0.0            | 0.0              |
| 7  | <b>CONOCO (IMPORT)</b> | 224.9        | 209.7       | 15.1            | 223.2      | 224.2          | -1.0             |
| 8  | <b>EMEPMI</b>          | 1134.3       | 1059.3      | 75.0            | 1069.8     | 1126.8         | -57.0            |
| 9  | HESS                   | 96.6         | 82.2        | 14.4            | 97.6       | 93.8           | 3.8              |
| 10 | <b>⊞ NFX</b>           | 5.1          | 0.0         | 5.1             | 1.3        | 0.0            | 1.3              |
| 11 | <b>EPML</b>            | 85.4         | 90.8        | -5.4            | 87.5       | 95.7           | -8.2             |
| 12 | <b>⊞ PMO</b>           | 398.5        | 498.3       | -99.7           | 553.4      | 508.8          | 44.6             |
| 13 | <b>⊟TML</b>            | 66.3         | 63.7        | 2.5             | 99.4       | 78.6           | 20.8             |
| 14 | ■ PM3CAA               | 66.3         | 63.7        | 2.5             | 99.4       | 78.6           | 20.8             |
| 15 | Bunga Raya             | 66.3         | 63.7        | 2.5             | 99.4       | 78.6           | 20.8             |
| 16 | SBH                    | 183.0        | 266.2       | -83.3           | 229.3      | 250.8          | -21.5            |
| 17 | <b>⊞ MOC</b>           | 92.2         | 80.0        | 12.2            | 39.8       | 80.0           | -40.2            |
| 18 | <b>⊞ SBO</b>           | 85.7         | 182.0       | -96.3           | 184.1      | 166.7          | 17.4             |
| 19 | <b>⊞ SSPC</b>          | 0.0          | 0.0         | 0.0             | 2.0        | 0.0            | 2.0              |
| 20 | BTML                   | 5.0          | 4.2         | 0.8             | 3.4        | 4.1            | -0.7             |
| 21 | 2012 Kinabalu Oil      | 5.0          | 4.2         | 0.8             | 3.4        | 4.1            | -0.7             |
| 22 | KN                     | 5.0          | 4.2         | 0.8             | 3.4        | 4.1            | -0.7             |
| 23 | <b>∃SWK</b>            | 4353.0       | 4414.1      | -61.1           | 4307.9     | 4401.6         | -93.8            |
| 24 | <b>∃JX-NIPPON</b>      | 150.0        | 250.0       | -100.0          | 256.8      | 250.1          | 6.6              |
| 25 | <sup>⊜</sup> SK10      | 150.0        | 250.0       | -100.0          | 256.8      | 250.1          | 6.6              |
| 26 | Helang                 | 150.0        | 250.0       | -100.0          | 256.8      | 250.1          | 6.6              |
| 27 | <b>⊞ MOC</b>           | 237.5        | 245.1       | -7.6            | 239.3      | 229.4          | 10.0             |
| 14 | ♦ ► ► Sheet1 GASCop    | y GASCopyNe  | w GASPivot  | GAS CRUDE       | 0/         |                |                  |
| Re | ady 🔚                  |              |             |                 |            |                |                  |

Figure 17 – PivotTable and proper formatting

# CHAPTER 5 CONCLUSION

### 5.1 Conclusion

In this dissertation, most details about ORE have been explained. Some functions e.g. creating summary reports have been implemented. Additional features will be developed in the future to increase efficiency and offer more flexibility to the user.

It is hoped that this initiative has achieved its main objectives and helped in making data consolidation activity undertaken in PETRONAS MPM more efficient.

### 5.2 **Recommendation and Future Works**

There are some recommendations that could be implemented to improve ORE. These recommendations are not intended to change the project as a whole, but to provide insights and ideas for improvement s to be done on certain aspects of the automation script. These recommendations could be used as the basis of future works on ORE. Among the recommendations are formula sanitization and restructuring, and data error checking.

#### Formula sanitization and restructuring

Automation script developed in ORE directly uses the formulas used in data consolidation activity without any alteration. However, the automation script in not completely efficient due to the complexity of the formulas. Therefore, it is imperative that to increase the efficiency of the automation script, the formulas must be made less complicated, hence the recommendation to develop it in future works of ORE.

#### Data error checking

The error-checking subroutine in this project only checks the integrity of the operation reports' naming convention. The subroutine basically checks whether the correct document types e.g. Microsoft Excel document types (.xls, .xlsx) is specified in the text boxes. However, it does not include data checking e.g. the corrective analyses of data and data structure inside the documents. These analyses are manually done by the technician.

Therefore, it is hoped that these recommendations could be taken to improve this project and make it better for the user.

# CHAPTER 6 REFERENCES

About macros in Excel. *Microsoft.com*. Retrieved from http://office.microsoft.com/en-001/excel-help/about-macros-in-excel-HP005201201.aspx

About macro security. *Microsoft.com*. Retrieved from http://office.microsoft.com/en-001/excel-help/about-macro-security-HP003084611.aspx

Ahmad, S., Kadir, M. Z. A. A., & Shafie, S. (2011). Current perspective of the renewable energy development in Malaysia. *Renewable and Sustainable Energy Reviews*, 15(2), 897-904.

Buchanan, E. (2007). Internet Research Ethics Questions and Considerations, 397-402.

Chin, J. (2008). Petronas posts record profit, declares RM6b dividend to govt (updated). *TheStar.com.my*. Retrieved from http://www.thestar.com.my/story/?file=%2f2008%2f7%2f15%2fbusiness%2f200807151 21235&sec=business

Chua, S. C., & Oh, T. H. (2010). Review on Malaysia's national energy developments: Key policies, agencies, programmes and international involvements. *Renewable and Sustainable Energy Reviews*, 14(9), 2916-2925.

Discover Our Heritage. *Petronas.com.my*. Retrieved from http://www.petronas.com.my/about-us/pages/corporate-profile.aspx Exploration & Production. *Petronas.com.my*. Retrieved from http://www.petronas.com.my/our-business/exploration-production/Pages/default.aspx

Jayaseelan, R. (2014). Petronas splits exploration, production unit to enhance ownership, accountability. *TheStar.com.my*. Retrieved from http://www.thestar.com.my/Business/Business-News/2014/04/09/Malaysias-national-petroleum-company-reorganises/

Krieger, S. (2003). Macros demystified: What they are and why to use them. *Microsoft.com*. Retrieved from http://office.microsoft.com/en-001/help/macros-demystified-what-they-are-and-why-to-use-them-HA010007210.aspx

Koswanage, N. & Kaiser, E. Special Report: Petronas chafes at its role as Malaysia's piggy bank. *Reuters.com*. Retrieved from http://www.reuters.com/article/2012/07/02/us-malaysia-petronas-idUSBRE86105420120702

Muir, B. M. (1994). Trust in automation: Part I. Theoretical issues in the study of trust and human intervention in automated systems. *Ergonomics*, 37(11), 1905-1922.

Muir, B. M., & Moray, N. (1996). Trust in automation. Part II. Experimental studies of trust and human intervention in a process control simulation. *Ergonomics*, 39(3), 429-460.

Ong, H. C., Mahlia, T. M. I., & Masjuki, H. H. (2011). A review on energy scenario and sustainable energy in Malaysia. *Renewable and Sustainable Energy Reviews*, 15(1), 639-647.

Petronas continues to play role in nation building. *TheBorneoPost.com*. Retrieved from http://www.theborneopost.com/2014/02/21/petronas-continues-to-play-role-in-nation-building/

#### APPENDEX

Appendix 1 – Upload Documents module source code

Private Sub Consolidate\_Btn\_Click() If (GASPM\_Box.Value = "") Or (GASSS\_Box.Value = "") Or (CRUDEPM\_Box.Value = "") Or (CRUDESS\_Box.Value = "") Then MsgBox "Some required files for upload are not specified." Else CheckIfSheetExists "GAS" CheckIfSheetExists "CRUDE"

CopyDataFromWorkbook

ORE\_2.Show ORE\_1.Hide End If End Sub

'find data in column Sub CopyDataFromWorkbook() Application.DisplayAlerts = False

Dim wkbSource As Workbook

'copying
Set wkbSource = Workbooks.Open(GASPM\_Box.Value)

wkbSource.Worksheets("GAS").Range("A1:FO189").Copy ThisWorkbook.Worksheets("GAS").Range("A1:FO189").PasteSpecial Paste:=xlPasteValuesAndNumberFormats

'close copied source wkbSource.Saved = True wkbSource.Close

'copying
Set wkbSource = Workbooks.Open(GASSS\_Box.Value)

wkbSource.Worksheets("GAS").Range("A190:FO388").Copy ThisWorkbook.Worksheets("GAS").Range("A190:FO388").PasteSpecial Paste:=xlPasteValuesAndNumberFormats

'close copied source
wkbSource.Saved = True
wkbSource.Close

'copying
Set wkbSource = Workbooks.Open(CRUDEPM\_Box.Value)

```
wkbSource.Worksheets("CRUDE").Range("A1:FO282").Copy
ThisWorkbook.Worksheets("CRUDE").Range("A1:FO282").PasteSpecial
Paste:=xlPasteValuesAndNumberFormats
```

wkbSource.Worksheets("CRUDE").Range("A493:FO503").Copy ThisWorkbook.Worksheets("CRUDE").Range("A493:FO503").PasteSpecial Paste:=xlPasteValuesAndNumberFormats

'close copied source
wkbSource.Saved = True
wkbSource.Close

'copying
Set wkbSource = Workbooks.Open(CRUDESS\_Box.Value)

```
wkbSource.Worksheets("CRUDE").Range("A283:FO492").Copy
ThisWorkbook.Worksheets("CRUDE").Range("A283:FO492").PasteSpecial
Paste:=xlPasteValuesAndNumberFormats
```

```
wkbSource.Worksheets("CRUDE").Range("A504:FO755").Copy
ThisWorkbook.Worksheets("CRUDE").Range("A504:FO755").PasteSpecial
Paste:=xlPasteValuesAndNumberFormats
```

'close copied source
wkbSource.Saved = True
wkbSource.Close

Application.DisplayAlerts = True MsgBox ("Copy completed. Click OK to proceed.")

End Sub

```
Private Sub GASPM_Btn_Click()
Dim file As String
file = Application.GetOpenFilename("Excel workbooks,*.xls*")
```

```
If file = "False" Then
GASPM_Box.Value = ""
Else
GASPM_Box.Value = file
End If
End Sub
```

```
Private Sub GASSS_Btn_Click()
Dim file As String
file = Application.GetOpenFilename("Excel workbooks,*.xls*")
```

```
If file = "False" Then
GASSS_Box.Value = ""
Else
GASSS_Box.Value = file
End If
End Sub
```

```
Private Sub CRUDEPM_Btn_Click()
  Dim file As String
  file = Application.GetOpenFilename("Excel workbooks,*.xls*")
  If file = "False" Then
    CRUDEPM_Box.Value = ""
  Else
    CRUDEPM_Box.Value = file
  End If
End Sub
Private Sub CRUDESS_Btn_Click()
  Dim file As String
  file = Application.GetOpenFilename("Excel workbooks,*.xls*")
  If file = "False" Then
    CRUDESS_Box.Value = ""
  Else
    CRUDESS_Box.Value = file
  End If
End Sub
'help button
Private Sub Image2_Click()
  MsgBox ("This module is used to upload documents needed for consolidation.")
End Sub
'reset button
Private Sub Reset_Btn_Click()
  GASPM_Box.Value = ""
  GASSS_Box.Value = ""
  CRUDEPM_Box.Value = ""
  CRUDESS_Box.Value = ""
```

```
End Sub
```

```
'check if the sheet exists
'if yes, it deletes the existing sheet, and replaces with new, empty one
'if no, it creates new, empty one
Sub CheckIfSheetExists(wks As String)
  Dim wsSheet As Worksheet
  On Error Resume Next
  Set wsSheet = Worksheets(wks)
  On Error GoTo 0
  If Not wsSheet Is Nothing Then
    DeleteSheetNoConfirm wks
  End If
  AddSheetNoConfirm wks
End Sub
'deletes sheet with the specified name without prompt
Sub DeleteSheetNoConfirm(wks As String)
  Application.DisplayAlerts = False
  Worksheets(wks).Delete
  Application.DisplayAlerts = True
End Sub
'adds sheet with the specified name without prompt
Sub AddSheetNoConfirm(wks As String)
  Application.DisplayAlerts = False
  Dim ws As Worksheet
  Set ws = Worksheets.Add(After:=Worksheets(Worksheets.count))
  ws.Name = wks
  Application.DisplayAlerts = True
End Sub
'returns the number of last row used
```

Function LastUsedInRow(wks As String) As Integer Dim FinalRow

```
FinalRow = Worksheets(wks).Cells(Rows.count, 1).End(xlUp).Row
LastUsedInRow = FinalRow
End Function
```

```
'return the number of last column used
Function LastUsedInColumn(wks As String) As Integer
Dim FinalCol
FinalCol = Worksheets(wks).Cells(1, Columns.count).End(xlToLeft).Column
LastUsedInColumn = FinalCol
End Function
```

```
'convert column numbers to letters
Function ColumnLtr(col As Integer) As String
Dim arr
arr = Split(Cells(1, col).Address(True, False), "$")
ColumnLtr = arr(0)
End Function
```

```
Function LastInRow(wbk As String, wks As String) As Integer

'only for other workbooks

'open workbook, set as active

'find the last row in that workbook

'close the workbook and return the result

Dim wbkOpen As Workbook

Set wbkOpen = Workbooks.Open(wbk)
```

```
Dim result
result = wbkOpen.Worksheets(wks).Cells(Rows.count, 1).End(xlUp).Row
```

```
wbkOpen.Close
LastInRow = result
End Function
```

Function LastInColumn(wbk As String, wks As String) As Integer 'only for other workbooks

'open workbook, set as active 'find the last column in that workbook 'close the workbook and return the result Dim wbkOpen As Workbook Set wbkOpen = Workbooks.Open(wbk)

Dim result result = wbkOpen.Worksheets(wks).Cells(1, Columns.count).End(xlToLeft).Column

wbkOpen.Close LastInColumn = result End Function

#### Appendix 2 – Create Summary Reports module source code

Private Sub Image2\_Click()

MsgBox ("This module is used to generate various types of summary report.") End Sub

Private Sub SumCRUDEPM\_Btn\_Click() CheckIfSheetExist "CRUDECopy" CheckIfSheetExist "CRUDECopyNew" CheckIfSheetExist "CRUDEPivot"

'initialize GASCopy
'copy all data
'delete unused columns
InitCopy "CRUDE", "CRUDECopy"
FindInColumn "CRUDE", "CRUDECopy", "CRUDEPLA
FindInColumn "CRUDE", "CRUDECopy", "CRUDEPLA

FindInColumn "CRUDE", "CRUDECopy", "CRUDEPLAN", "PM" FindInColumn "CRUDE", "CRUDECopy", "CRUDEPLAN", "SBH" FindInColumn "CRUDE", "CRUDECopy", "CRUDEPLAN", "SWK" FindInColumn "CRUDE", "CRUDECopy", "CRUDEDAILY", "PM" FindInColumn "CRUDE", "CRUDECopy", "CRUDEDAILY", "SBH" FindInColumn "CRUDE", "CRUDECopy", "CRUDEDAILY", "SWK" DeleteUnusedColumn "CRUDECopy" 'initialize GASCopyNew
'populate table
'create pivot table
InitCopyNew "CRUDECopy", "CRUDECopyNew", "CRUDEPLAN"
PopulateTable "CRUDECopy", "CRUDECopyNew", "CRUDEPLAN",
"CRUDEDAILY"
CreatePivot "CRUDECopyNew", "CRUDEPivot"

Private Sub SumCRUDESS\_Btn\_Click() CheckIfSheetExist "FLARECopy" CheckIfSheetExist "FLARECopyNew" CheckIfSheetExist "FLAREPivot"

'initialize GASCopy
'copy all data
'delete unused columns
InitCopy "CRUDE", "FLARECopy"
FindInColumn "CRUDE", "FLARECopy", "FLARELIMIT", "PM"
FindInColumn "CRUDE", "FLARECopy", "FLARELIMIT", "SBH"
FindInColumn "CRUDE", "FLARECopy", "FLARELIMIT", "SWK"
FindInColumn "CRUDE", "FLARECopy", "FLAREDAILY", "PM"
FindInColumn "CRUDE", "FLARECopy", "FLAREDAILY", "SBH"

DeleteUnusedColumn "FLARECopy"

'since PMTOTAL is not found in FLARELIMIT, it is an exception
'INSTALLING BALANCER
Dim x As Integer
x = LastUsedInRow("FLARECopy")

Worksheets("FLARECopy").Cells(x + 1, 1).Value = "FLARELIMIT" Worksheets("FLARECopy").Cells(x + 1, 2).Value = "PM"

```
Worksheets("FLARECopy").Cells(x + 1, 3).Value = "PMO"
Worksheets("FLARECopy").Cells(x + 1, 4).Value = "PM9"
Worksheets("FLARECopy").Cells(x + 1, 5).Value = "PM9TOTAL"
Worksheets("FLARECopy").Cells(x + 1, 6).Value = "0.0"
Worksheets("FLARECopy").Cells(x + 1, 7).Value = "0.0"
'BALANCER ENDS
```

```
'initialize GASCopyNew
'populate table
'create pivot table
InitCopyNew "FLARECopy", "FLARECopyNew", "FLARELIMIT"
PopulateTable "FLARECopy", "FLARECopyNew", "FLARELIMIT",
"FLAREDAILY"
CreatePivot "FLARECopyNew", "FLAREPivot"
```

```
Private Sub SumGASPM_Btn_Click()
CheckIfSheetExist "GASCopy"
CheckIfSheetExist "GASCopyNew"
CheckIfSheetExist "GASPivot"
```

```
'initialize GASCopy
'copy all data
'delete unused columns
InitCopy "GAS", "GASCopy"
FindInColumn "GAS", "GASCopy", "GASPLAN", "PM"
FindInColumn "GAS", "GASCopy", "GASPLAN", "SBH"
FindInColumn "GAS", "GASCopy", "GASPLAN", "SWK"
FindInColumn "GAS", "GASCopy", "GASDAILY", "PM"
FindInColumn "GAS", "GASCopy", "GASDAILY", "SBH"
FindInColumn "GAS", "GASCopy", "GASDAILY", "SBH"
```

'initialize GASCopyNew 'populate table 'create pivot table InitCopyNew "GASCopy", "GASCopyNew", "GASPLAN" PopulateTable "GASCopy", "GASCopyNew", "GASPLAN", "GASDAILY" CreatePivot "GASCopyNew", "GASPivot" End Sub

Private Sub SumGASPMI\_Btn\_Click() CheckIfSheetExist "GASImCopy" CheckIfSheetExist "GASImCopyNew" CheckIfSheetExist "GASImPivot"

'initialize GASCopy
'copy all data
'delete unused columns
InitCopy "GAS", "GASImCopy"
FindInColumn "GAS", "GASImCopy", "GASPLAN", "PM (IMPORT)"
FindInColumn "GAS", "GASImCopy", "GASDAILY", "PM (IMPORT)"
DeleteUnusedColumn "GASImCopy"

'initialize GASCopyNew
'populate table
'create pivot table
InitCopyNew "GASImCopy", "GASImCopyNew", "GASPLAN"
PopulateTable "GASImCopy", "GASImCopyNew", "GASPLAN", "GASDAILY"
CreatePivot "GASImCopyNew", "GASImPivot"

Private Sub SumGASSS\_Btn\_Click() CheckIfSheetExist "GASDwnCopy" CheckIfSheetExist "GASDwnCopyNew" CheckIfSheetExist "GASDwnPivot"

'initialize GASCopy 'copy all data 'delete unused columns

# InitCopy "GAS", "GASDwnCopy"

FindInColumn "GAS", "GASDwnCopy", "GASPLAN\_DS", "PM" FindInColumn "GAS", "GASDwnCopy", "GASPLAN\_DS", "SBH" FindInColumn "GAS", "GASDwnCopy", "GASPLAN\_DS", "SWK" FindInColumn "GAS", "GASDwnCopy", "GASACTUAL\_DS", "PM" FindInColumn "GAS", "GASDwnCopy", "GASACTUAL\_DS", "SBH" FindInColumn "GAS", "GASDwnCopy", "GASACTUAL\_DS", "SWK" DeleteUnusedColumn "GASDwnCopy"

'initialize GASCopyNew
'populate table
'create pivot table
InitCopyNew "GASDwnCopy", "GASDwnCopyNew", "GASPLAN\_DS"
PopulateTable "GASDwnCopy", "GASDwnCopyNew", "GASPLAN\_DS",
"GASACTUAL\_DS"
CreatePivot "GASDwnCopyNew", "GASDwnPivot"

'prepare Copy sheets

Sub InitCopy(wksLoc As String, wksDest As String) Worksheets(wksLoc).Range("2:2").Copy Worksheets(wksDest).Range("1:1").PasteSpecial Paste:=xlPasteValuesAndNumberFormats End Sub

'find data in column

Sub FindInColumn(wksLoc As String, wksDest As String, data As String, areaCode As String)

Dim i, x, y, count As Integer x = LastUsedInRow(wksLoc) 'MsgBox (x)

For i = 1 To x

If Worksheets(wksLoc).Cells(i, 9).Value = data And Worksheets(wksLoc).Cells(i, 10).Value = areaCode Then

```
count = count + 1
       Worksheets(wksLoc).Range(CStr(i) + ":" + CStr(i)).Copy
       y = LastUsedInRow(wksDest)
       Worksheets(wksDest).Range(CStr(y + 1) + ":" + CStr(y + 1)).PasteSpecial
Paste:=xlPasteValuesAndNumberFormats
    End If
  Next i
  'MsgBox count
End Sub
'delete unused column based on the value of table headers
Sub DeleteUnusedColumn(wks As String)
  Dim i, count As Integer
  Dim d As String
  count = 1
  x = LastUsedInColumn(wks)
  dt = Date
  For i = 1 To x
    If Worksheets(wks).Cells(1, count).Value = "DATA" Then
       count = count + 1
    ElseIf Worksheets(wks).Cells(1, count).Value = "AREA_CODE" Then
       count = count + 1
    ElseIf Worksheets(wks).Cells(1, count).Value = "OPERATOR" Then
       count = count + 1
    ElseIf Worksheets(wks).Cells(1, count).Value = "PSC" Then
       count = count + 1
    ElseIf Worksheets(wks).Cells(1, count).Value = "FIELD" Then
       count = count + 1
    ElseIf Worksheets(wks).Cells(1, count).Value = dt Then
       count = count + 1
    ElseIf Worksheets(wks).Cells(1, count).Value = "MTD" Then
       count = count + 1
```

```
Else
Worksheets(wks).Range(ColumnLtr(count) + ":" + ColumnLtr(count)).Delete
End If
Next i
End Sub
```

```
'prepare GASCopyNew sheet
```

```
Sub InitCopyNew(wksLoc As String, wksDest As String, wksPlan As String)

'copy column headers

Worksheets(wksDest).Cells(1, 1).Value = "AREA_CODE"

Worksheets(wksDest).Cells(1, 2).Value = "OPERATOR"

Worksheets(wksDest).Cells(1, 3).Value = "PSC"

Worksheets(wksDest).Cells(1, 4).Value = "FIELD"

Worksheets(wksDest).Cells(1, 5).Value = "DAILY"

Worksheets(wksDest).Cells(1, 6).Value = "PLAN"

Worksheets(wksDest).Cells(1, 7).Value = "VARIANCE"

Worksheets(wksDest).Cells(1, 8).Value = "MTD"

Worksheets(wksDest).Cells(1, 9).Value = "MTDPLAN"

Worksheets(wksDest).Cells(1, 10).Value = "VARIANCE"

'copy row headers
```

```
Dim i, x, y As Integer
x = LastUsedInRow(wksLoc)
For i = 1 To x
y = LastUsedInRow(wksDest)
```

```
If Worksheets(wksLoc).Cells(i, 1).Value = wksPlan Then
Worksheets(wksLoc).Range("B" + CStr(i) + ":" + "E" + CStr(i)).Copy
Worksheets(wksDest).Range("A" + CStr(y + 1) + ":" + "D" + CStr(y +
1)).PasteSpecial Paste:=xlPasteValuesAndNumberFormats
End If
Next i
End Sub
```

'populate table GASMAS

```
Sub PopulateTable(wksLoc As String, wksDest As String, wksPlan As String,
wksActual As String)
  Dim i, m As Integer
  m = LastUsedInRow(wksLoc)
  For i = 1 To m
    Dim val
    val = Worksheets(wksLoc).Cells(i, 5).Value
    Dim tw
    tw = 0
    tw = FindInCells(CStr(val), wksDest)
    If Worksheets(wksLoc).Cells(i, 1).Value = wksPlan Then
      Worksheets(wksLoc).Cells(i, 6).Copy
      Worksheets(wksDest).Cells(tw, 6).PasteSpecial
Paste:=xlPasteValuesAndNumberFormats
      On Error Resume Next
      Worksheets(wksLoc).Cells(i, 7).Copy
      Worksheets(wksDest).Cells(tw, 9).PasteSpecial
Paste:=xlPasteValuesAndNumberFormats
      On Error Resume Next
    ElseIf Worksheets(wksLoc).Cells(i, 1).Value = wksActual Then
      Worksheets(wksLoc).Cells(i, 6).Copy
      Worksheets(wksDest).Cells(tw, 5).PasteSpecial
Paste:=xlPasteValuesAndNumberFormats
      On Error Resume Next
      Worksheets(wksLoc).Cells(i, 7).Copy
      Worksheets(wksDest).Cells(tw, 8).PasteSpecial
Paste:=xlPasteValuesAndNumberFormats
      On Error Resume Next
    End If
  Next i
```

```
'variance calculation and formatting
  Dim vStr1, vStr2, y, intNum
  y = LastUsedInRow(wksDest)
  For i = 2 To y
    vStr1 = Worksheets(wksDest).Cells(i, 5).Value
    vStr2 = Worksheets(wksDest).Cells(i, 6).Value
    intNum = CDbl(vStr1) - CDbl(vStr2)
    Worksheets(wksDest).Cells(i, 7).Value = intNum
    Worksheets(wksDest).Cells(i, 7).NumberFormat = "0.0"
    vStr1 = Worksheets(wksDest).Cells(i, 8).Value
    vStr2 = Worksheets(wksDest).Cells(i, 9).Value
    intNum = CDbl(vStr1) - CDbl(vStr2)
    Worksheets(wksDest).Cells(i, 10).Value = intNum
    Worksheets(wksDest).Cells(i, 10).NumberFormat = "0.0"
  Next i
End Sub
'create pivot table
Sub CreatePivot(wksLoc As String, wksDest As String)
  'Worksheets(wksDest).Activate
  Dim s, t
  s = LastUsedInRow(wksLoc)
```

'MsgBox (s)

t = LastUsedInColumn(wksLoc) 'MsgBox (t)

```
ActiveWorkbook.PivotCaches.Create(SourceType:=xlDatabase, SourceData:= _
wksLoc + "!R1C1:R" + CStr(s) + "C" + CStr(t),
Version:=xlPivotTableVersion14).CreatePivotTable _
```

```
TableDestination:=wksDest + "!R3C1", TableName:="PivotTable5",
DefaultVersion
    :=xlPivotTableVersion14
  Worksheets(wksDest).Cells(3, 1).Select
  With ActiveSheet.PivotTables("PivotTable5").PivotFields("AREA_CODE")
    .Orientation = xlRowField
    .Position = 1
  End With
  With ActiveSheet.PivotTables("PivotTable5").PivotFields("OPERATOR")
    .Orientation = xlRowField
    .Position = 2
  End With
  With ActiveSheet.PivotTables("PivotTable5").PivotFields("PSC")
    .Orientation = xlRowField
    .Position = 3
  End With
  With ActiveSheet.PivotTables("PivotTable5").PivotFields("FIELD")
    .Orientation = xlRowField
    .Position = 4
  End With
  ActiveSheet.PivotTables("PivotTable5").AddDataField ActiveSheet.PivotTables(_
    "PivotTable5").PivotFields("DAILY"), "Sum of DAILY", xlSum
  With ActiveSheet.PivotTables("PivotTable5").PivotFields("Sum of DAILY")
```

```
.NumberFormat = "0.0"
```

```
End With
```

```
ActiveSheet.PivotTables("PivotTable5").AddDataField ActiveSheet.PivotTables(_
"PivotTable5").PivotFields("PLAN"), "Sum of PLAN", xlSum
With ActiveSheet.PivotTables("PivotTable5").PivotFields("Sum of PLAN")
```

```
.NumberFormat = "0.0"
End With
```

```
ActiveSheet.PivotTables("PivotTable5").AddDataField ActiveSheet.PivotTables( _
"PivotTable5").PivotFields("VARIANCE"), "Sum of VARIANCE", xlSum
With ActiveSheet.PivotTables("PivotTable5").PivotFields("Sum of VARIANCE")
.NumberFormat = "0.0"
End With
```

```
ActiveSheet.PivotTables("PivotTable5").AddDataField ActiveSheet.PivotTables( _
"PivotTable5").PivotFields("MTD"), "Sum of MTD", xlSum
With ActiveSheet.PivotTables("PivotTable5").PivotFields("Sum of MTD")
.NumberFormat = "0.0"
End With
```

```
ActiveSheet.PivotTables("PivotTable5").AddDataField ActiveSheet.PivotTables( _
"PivotTable5").PivotFields("MTDPLAN"), "Sum of MTDPLAN", xlSum
With ActiveSheet.PivotTables("PivotTable5").PivotFields("Sum of MTDPLAN")
.NumberFormat = "0.0"
End With
```

```
ActiveSheet.PivotTables("PivotTable5").AddDataField ActiveSheet.PivotTables(_
"PivotTable5").PivotFields("VARIANCE2"), "Sum of VARIANCE2", xlSum
With ActiveSheet.PivotTables("PivotTable5").PivotFields("Sum of VARIANCE2")
.NumberFormat = "0.0"
End With
```

```
MsgBox ("Pivot table completed!")
End Sub
```

'check if the sheet exists'if yes, it deletes the existing sheet, and replaces with new, empty one'if no, it creates new, empty oneSub CheckIfSheetExist(wks As String)Dim wsSheet As Worksheet

On Error Resume Next Set wsSheet = Sheets(wks) On Error GoTo 0

If Not wsSheet Is Nothing Then 'MsgBox "I do exist" DeleteSheetNoConfirm wks 'Else 'MsgBox "I do NOT exist" End If

AddSheetNoConfirm wks End Sub

```
'deletes sheet with the specified name without prompt
Sub DeleteSheetNoConfirm(wks As String)
Application.DisplayAlerts = False
Sheets(wks).Delete
Application.DisplayAlerts = True
End Sub
```

```
'adds sheet with the specified name without prompt
Sub AddSheetNoConfirm(wks As String)
Application.DisplayAlerts = False
Dim ws As Worksheet
Set ws = Sheets.Add(After:=Sheets(Sheets.count))
ws.Name = wks
Application.DisplayAlerts = True
End Sub
```

```
'returns the number of last row used
Function LastUsedInRow(wks As String) As Integer
Dim FinalRow
FinalRow = Worksheets(wks).Cells(Rows.count, 1).End(xlUp).Row
LastUsedInRow = FinalRow
```

End Function

```
'return the number of last column used
Function LastUsedInColumn(wks As String) As Integer
Dim FinalCol
FinalCol = Worksheets(wks).Cells(1, Columns.count).End(xlToLeft).Column
LastUsedInColumn = FinalCol
End Function
```

```
'convert column numbers to letters
Function ColumnLtr(col As Integer) As String
Dim arr
arr = Split(Cells(1, col).Address(True, False), "$")
ColumnLtr = arr(0)
End Function
```

```
'find values in cell and matches them
```

```
Function FindInCells(wrd As String, wksCopyNew As String) As Integer
Dim i, x, y, count As Integer
x = LastUsedInRow(wksCopyNew)
count = 0
For i = 1 To x
If Worksheets(wksCopyNew).Cells(i, 4).Value = wrd Then
count = i
Exit For
End If
Next i
```

FindInCells = count End Function